# IBM.

## Connect:Direct for Windows 4.4

**Cluster Installation Guide** 

Cluster Service for Windows 03 September 2009 Document Version 3.1 The information in this document is subject to change without notice and should not be construed, as a commitment by Sterling Commerce, Inc. Sterling Commerce, Inc. assumes no responsibility for any errors that may appear in this document.

## **Table of Contents**

| 1  |     | About this Document                                  |
|----|-----|------------------------------------------------------|
| 2  |     | Keywords4                                            |
| 3  |     | Equipment5                                           |
| 4  |     | Connect:Direct for Windows Resources5                |
| 5  |     | Preparing the Installation6                          |
|    | 5.3 | 1 Preparing Windows Server 20087                     |
| 6  |     | Installing Connect:Direct for Windows in a Cluster13 |
|    | 6.3 | 1 First Cluster Node                                 |
|    | 6.2 | 2 Remaining Cluster Nodes                            |
| 7  |     | Configuring the Cluster                              |
|    | 7.: | 1 Cluster Configuration in Windows Server 2003       |
|    | 7.2 | 2 Cluster Configuration in Windows Server 2008       |
| 8  |     | Verifying the Installation                           |
|    | 8.: | 1 Verifying on Windows Server 200353                 |
|    | 8.2 | 2 Verifying on Windows Server 200856                 |
| 9  |     | Applying Maintenance60                               |
| 1( | )   | General Information63                                |
| 12 | 1   | Additional Web Sites                                 |

#### **1** About this Document

This document describes one way in which Connect:Direct for Windows can be installed to run under the Microsoft Cluster Service.

### 2 Keywords

#### <u>Cluster</u>

A Windows **cluster** consists of two or more servers grouped together in order to implement failover/fail-back procedures for applications, services, etc.

#### <u>Server</u>

A **server** in this context, is a machine utilizing a server OS such as Microsoft Windows Server 2003 with a specified machine name.

#### <u>Node</u>

A **node** in this context, is a Connect:Direct installation that contains a user specified name that can match the server name but, does not necessarily.

#### **Cluster IP address**

A **cluster IP address** is an address assigned to the entire cluster as opposed to a specific machine. This is very important as Connect:Direct will be utilizing this address and not the specific machine address.

#### Quorum Disk

A disk containing grouped resources and MSCS configurations.

#### **Cluster Drives**

A **cluster drive** is a logical drive specification assigned to a quorum device.

#### <u>MSCS</u>

Stands for **Microsoft Cluster Service** and names Microsoft's software package needed to set up and manage a cluster.

## **3** Equipment

The install for Connect:Direct for Windows was verified on a two-server cluster utilizing the following specifications:

#### Software Specifications

- Windows Server 2003 SP2 and Windows Server 2008 SP2
- Microsoft Clustering Services
- Certified level of MDAC
- Connect:Direct for Windows 4.4.00

See the *Connect:Direct for Windows 4.4.00 on Windows Server 2008* whitepaper for more details on the deployment of Connect:Direct for Windows on Windows Server 2008. The whitepaper is available from the Customer Center website at <u>https://customer.sterlingcommerce.com</u>.

#### Hardware Specifications

- Windows Server 2003 Cluster
  - Compaq ProLiant DL380 G2 Server with dual Pentium III 1.4 GHz. processors, 2 GB RAM
  - Dual HP NC3163 Fast Ethernet 10/100 NIC
  - Smart Array 5i Plus Controller.
- Windows Server 2008 Cluster
  - HP ProLiant BL460c G1 Server with dual Xeon 3.16 GHz processors, 4 GB RAM.
  - Dual HP NC373i Gigabit Ethernet NIC.
  - Smart Array E200i Controller.

Please note that any Microsoft verified hardware for clustering can be used: <u>http://www.microsoft.com/whdc/hcl</u>

## 4 Connect:Direct for Windows Resources

The Connect:Direct for Windows node relies on a number of resources. These are in general needed by the Connect:Direct service and are not specific to clustering.

- Installation directory
- Certified level of MDAC drivers
- ODBC data source names, i.e. (TCQ, STATISTICS) and MESSAGES
- Registry tree with the node's configuration
- A unique Connect:Direct node name
- An IP address or hostname

Each of these resources will need to be installed(I), shared(S) or replicated(R). The following describes these components and their related attributes:

- A common point of installation for the binaries, e.g. the quorum drive or a shared storage device dedicated to the cluster **I**, **S**
- Same level of MDAC drivers on all cluster servers. I
- Data source names are common on all cluster servers. I
- Common database. I, S
- Connect:Direct for Windows registry tree is the same on all systems. I, R
- Node name is represented by the cluster and not the machine, i.e. is the same node name on all Connect:Direct for Windows node installations. **I**, **R**
- The virtual IP address is used on all Connect:Direct node installations. I, R

## **5** Preparing the Installation

Make sure the Microsoft Cluster Service is installed and configured properly. See Microsoft's cluster step-by-step installation guide for cluster installation, for example at <a href="http://www.microsoft.com/windowsserver2003/enterprise/clustering.mspx">http://www.microsoft.com/windowsserver2003/enterprise/clustering.mspx</a>

Gather the following information before the installation:

- The virtual IP address of the cluster. The Connect:Direct for Windows Server will be configured to use this network address for incoming and outgoing communications.
- A shared disk location.

**IMPORTANT**: the Connect:Direct for Windows Server must be installed to the same physical location for all nodes in the cluster. This can be the quorum drive or a dedicated shared storage device. The path must be consistent among all cluster node installs. Do NOT install to a local non-shared disk of each cluster node.

The Microsoft Cluster Management software is different in Windows Server 2003 and Windows Server 2008. The later platform requires some pre-configuration in the Failover Cluster Management console before Connect:Direct for Windows can be installed to the cluster.

#### 5.1 Preparing Windows Server 2008

Start the Failover Cluster Management console.

 To create a new service group under "Services and Applications", select "Create Empty Service or Application".

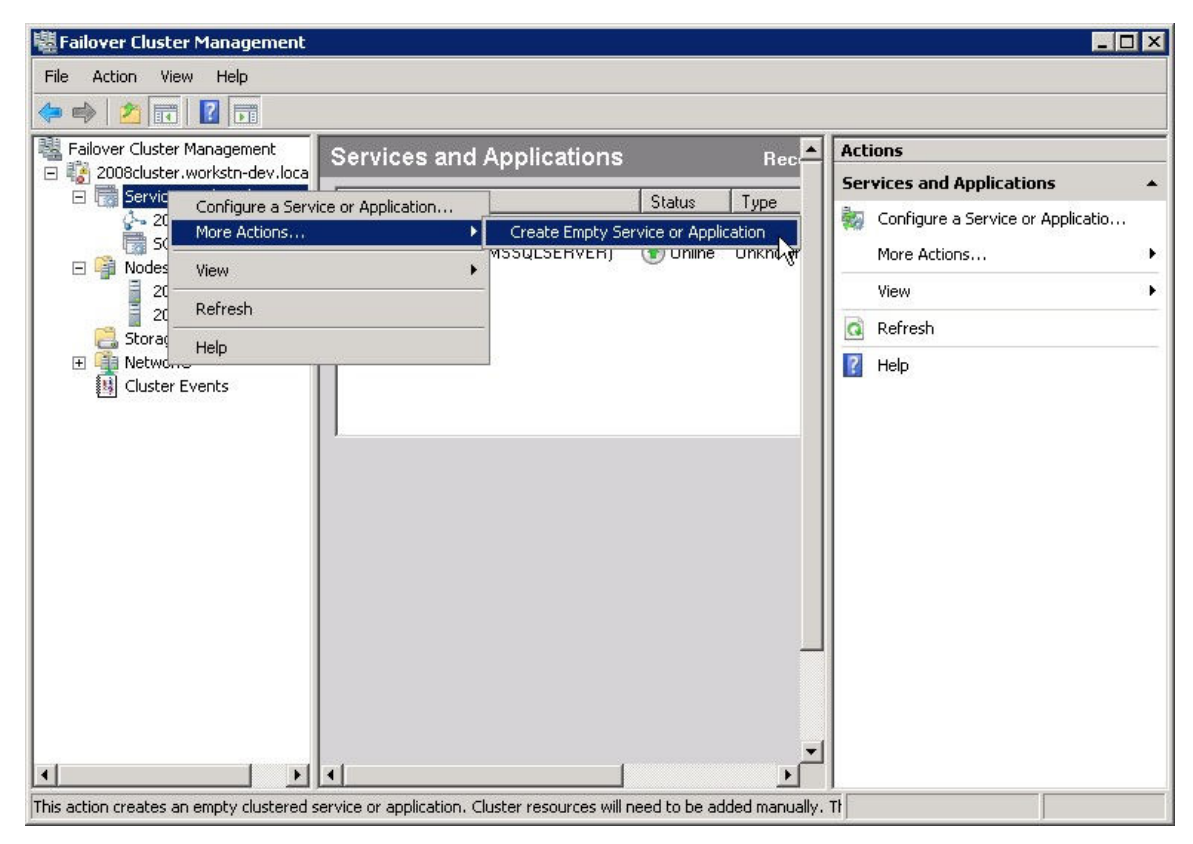

Rename the new entry to "CDWindows".

| Failover Cluster Mai    | nagement                                                         |                              |                |                                                   |
|-------------------------|------------------------------------------------------------------|------------------------------|----------------|---------------------------------------------------|
| ile Action View H       | telp                                                             |                              |                |                                                   |
| • 🔿   🖄 🗔   👔           |                                                                  |                              |                |                                                   |
| Failover Cluster Mana   | <sup>gement</sup> Services and Applications                      |                              | Rec            | Actions                                           |
| 2008cluster.works       | Applications                                                     | 1.00.0                       | 1.7            | Services and Applications                         |
| 2008cluste<br>SQL Serve | PDRECEDITS Name<br>erDtc<br>er (MSSQLSE SQL Server (MSSQLSERVER) | Status     Online     Online | DTC<br>Unknowr | Configure a Service or Applicatio<br>More Actions |
|                         | Bring this service or application online                         | 🕥 Online                     | Unknowr        | View                                              |
| 2008Clu                 | Take this service or application offline                         |                              |                | a Refresh                                         |
| Storage                 | Show the critical events for this application                    |                              |                | 2 Help                                            |
| E Networks              | Move this service or application to another node                 |                              |                |                                                   |
| 問 Cluster Evel -        | Manage shares and storage                                        |                              |                |                                                   |
|                         | Add a shared folder<br>Add storage<br>Add a resource             |                              |                |                                                   |
|                         | Show Dependency Report                                           |                              |                |                                                   |
|                         | Delete                                                           |                              |                |                                                   |
|                         | Rename Refresh                                                   |                              |                |                                                   |
|                         | Properties                                                       |                              |                |                                                   |
|                         | Help                                                             |                              |                |                                                   |
|                         |                                                                  |                              |                |                                                   |
|                         |                                                                  |                              | <u> </u>       |                                                   |

 To setup the virtual IP address for this new "CDWindows" service group, add a new "1 – Client Access Point" resource.

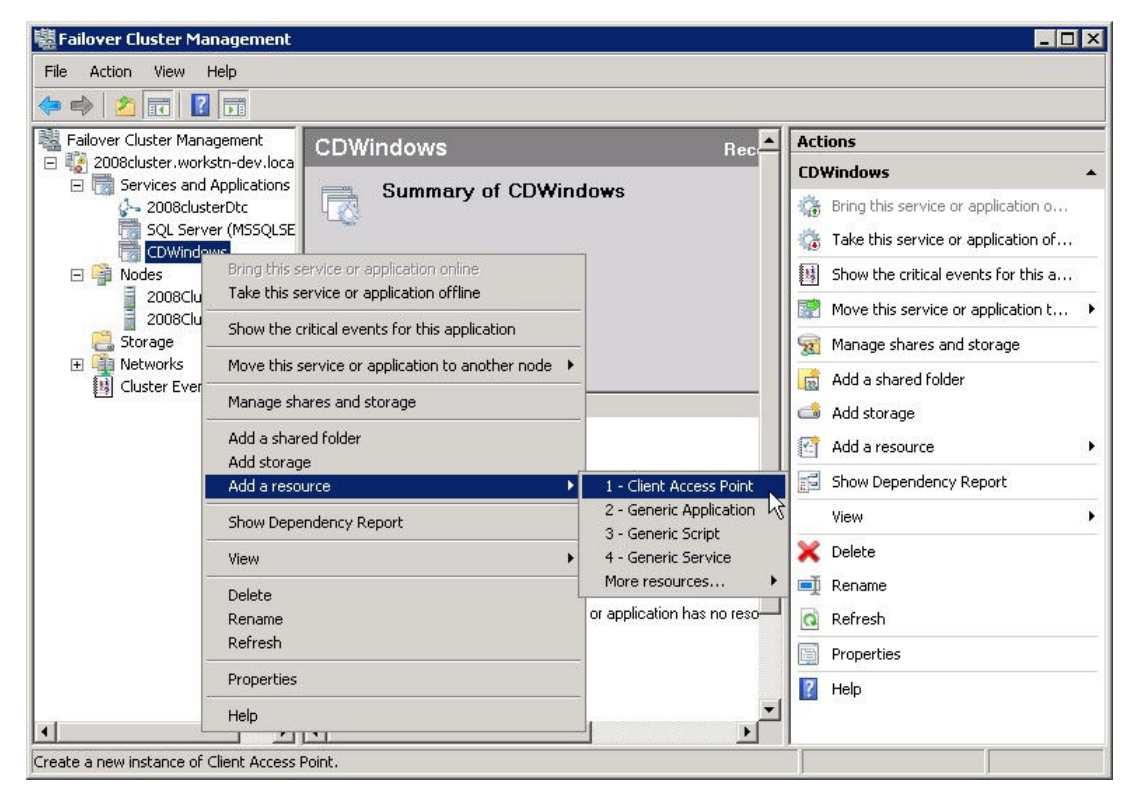

The "New Resource Wizard" will appear. Enter a valid IP address for your Connect:Direct for Windows node within the cluster. This will be the virtual cluster IP address that Connect:Direct for Windows will be configured later on to use for incoming and outgoing communications.

| Client A                       | ccess Poi | nt                   |                            |                                                                 |
|--------------------------------|-----------|----------------------|----------------------------|-----------------------------------------------------------------|
| lient Access Point             | Enter Ne  | twork 1              | Name and IPAddress:        |                                                                 |
| onfirmation                    | Name:     |                      | CDWindows                  |                                                                 |
| ontigure Client<br>ocess Point | One or mo | ore IPv<br>ark is se | 4 addresses could not be c | onfigured automatically. For each network to be used, make sure |
| ummary                         |           |                      |                            |                                                                 |
|                                |           |                      | Networks                   | Address                                                         |
|                                |           | •                    | 10.20.235.0/24             | 10 . 20 . 235 . 🛐                                               |
|                                |           |                      |                            | <b>⊳</b>                                                        |
|                                |           |                      |                            |                                                                 |
|                                |           |                      |                            |                                                                 |
|                                |           |                      |                            |                                                                 |
|                                |           |                      |                            |                                                                 |
|                                |           |                      |                            |                                                                 |
|                                |           |                      |                            | Next > Cancel                                                   |

The IP address is validated and the "Confirmation" window appears.

| New Resource Wi                     | zard                      |                    |                   | ×        |
|-------------------------------------|---------------------------|--------------------|-------------------|----------|
| Client Access Point<br>Confirmation | You are ready to make a C | ient Access Point. |                   |          |
| Configure Client<br>Access Point    | Network Name:             | CDWindows          |                   | *        |
| Summary                             | IP Address:               | 10.20.235.67       |                   | <b>y</b> |
|                                     |                           |                    | < Previous Next > | Cancel   |

The network is configured and a "Summary" is displayed.

| Client Access Point<br>Confirmation<br>Configure Client | The new resource                                            | as was successfully created and configured. |             |
|---------------------------------------------------------|-------------------------------------------------------------|---------------------------------------------|-------------|
| occess Point                                            | Resource:                                                   | Client Access Point<br>CDWindows            | <u> </u>    |
|                                                         | IP Address:                                                 | 10.20.235.67                                |             |
|                                                         |                                                             |                                             | <b>*</b>    |
|                                                         | To view the report created<br>To close this wizard, click l | by the wizard, click View Report.<br>Finish | View Report |

Click "Finish" to complete the wizard.

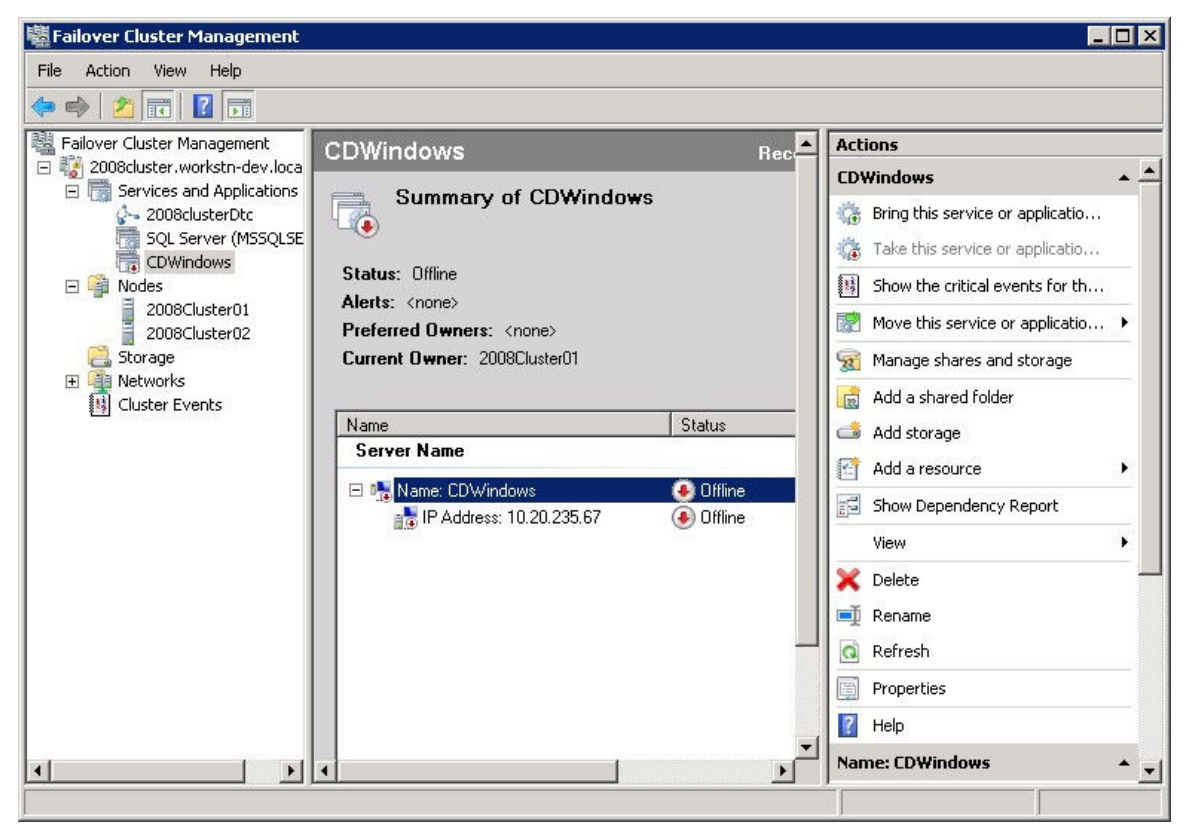

• To assign a shared disk location to the "CDWindows" service group, select "Add storage".

| ile Action View     | Help                                                                                 |        |        |                                                                                  |
|---------------------|--------------------------------------------------------------------------------------|--------|--------|----------------------------------------------------------------------------------|
| • 🐟   🎓 📻           | 2 🗖                                                                                  |        |        |                                                                                  |
| Failover Cluster Ma | nagement<br>CDWindows                                                                |        | Rec    | Actions                                                                          |
| E Cooscidster.wt    | d Applications<br>jsterDtc<br>rver (MSSQLSE                                          | ndows  |        | CDWindows<br>Bring this service or applicatio<br>Take this service or applicatio |
| □ 📫 Nodes           | Bring this service or application online<br>Take this service or application offline |        |        | B Show the critical events for th                                                |
| 2008<br>Storage –   | Show the critical events for this application                                        |        |        | Move this service or applicatio                                                  |
|                     | Move this service or application to another node  Manage shares and storage          | Statu  | 15     | Add a shared folder                                                              |
|                     | Add a shared folder<br>Add storage                                                   |        | (0)    | Add a resource                                                                   |
|                     | Add a resource                                                                       | 7 📀 Of | ffline | Show Dependency Report                                                           |
| 1. <u>111</u>       | View                                                                                 |        |        | X Delete                                                                         |
|                     | Delete<br>Rename<br>Refresh                                                          |        | _      | ■ Rename                                                                         |
|                     | Properties                                                                           |        |        | Properties                                                                       |
|                     | Help                                                                                 |        | ▼<br>► | Name: CDWindows                                                                  |

Select an available disk you want to use for the installation.

| Name                                 | Status                        |  |
|--------------------------------------|-------------------------------|--|
| ✓ □ □ □ Cluster Disk 4 ✓ Volume: (D) | 💽 Online<br>File System: NTFS |  |

Click "OK" to complete adding the storage.

| le Action View Help                                                                                                    |                                                                                                    |                                              |                                                                                                    |    |
|----------------------------------------------------------------------------------------------------|----------------------------------------------------------------------------------------------------|----------------------------------------------|----------------------------------------------------------------------------------------------------|----|
| • 🔿   📶 📊 🚺 🖬                                                                                                    |                                                                                                    |                                              |                                                                                                    |    |
| Failover Cluster Management                                                                                                    | CDWindows                                                                                                    | Rec                                          | Actions                                                                                                    |    |
| Services and Applications     2008clusterDtc     SQL Server (MSSQLSE     CDWindows     2008cluster01     2008cluster01     2008cluster02     Storage     Networks | Summary of CDWindows Status: Partial Online Alerts: <none> Preferred Owners: <none> Current Owner: 2008Cluster01</none></none> |                                              | Bring this service or applicatio     Take this service or applicatio     Show the critical events for th     Move this service or applicatio     Manage shares and storage | ,  |
| Cluster Events                                                                                                    | Name                                                                                                    | Status                                       | Add a shared folder                                                                                                    |    |
|                                                                                                    | Server Name                                                                                                    |                                              | Add a resource                                                                                                    |    |
|                                                                                                    | □ ➡ Name: CDWindows<br>■ IP Address: 10.20.235.67                                                                              | <ul> <li>Offline</li> <li>Offline</li> </ul> | Show Dependency Report                                                                                                    | 18 |
|                                                                                                    | Disk Drives                                                                                                    |                                              | View                                                                                                    | 2  |
|                                                                                                    | ⊟ 🖼 Cluster Disk 4<br>Volume: (D)                                                                                              | 🕥 Online<br>File System: NTF                 | Rename                                                                                                    |    |
|                                                                                                    |                                                                                                    |                                              | Properties                                                                                                    |    |
|                                                                                                    |                                                                                                    |                                              | 👔 Help                                                                                                    |    |
|                                                                                                    | 1                                                                                                    |                                              | Cluster Disk 4                                                                                                    | 1  |

• Bring the "CDWindows" service group online on the initial cluster server, so that the virtual IP address and the shared disk resources are available for the installation.

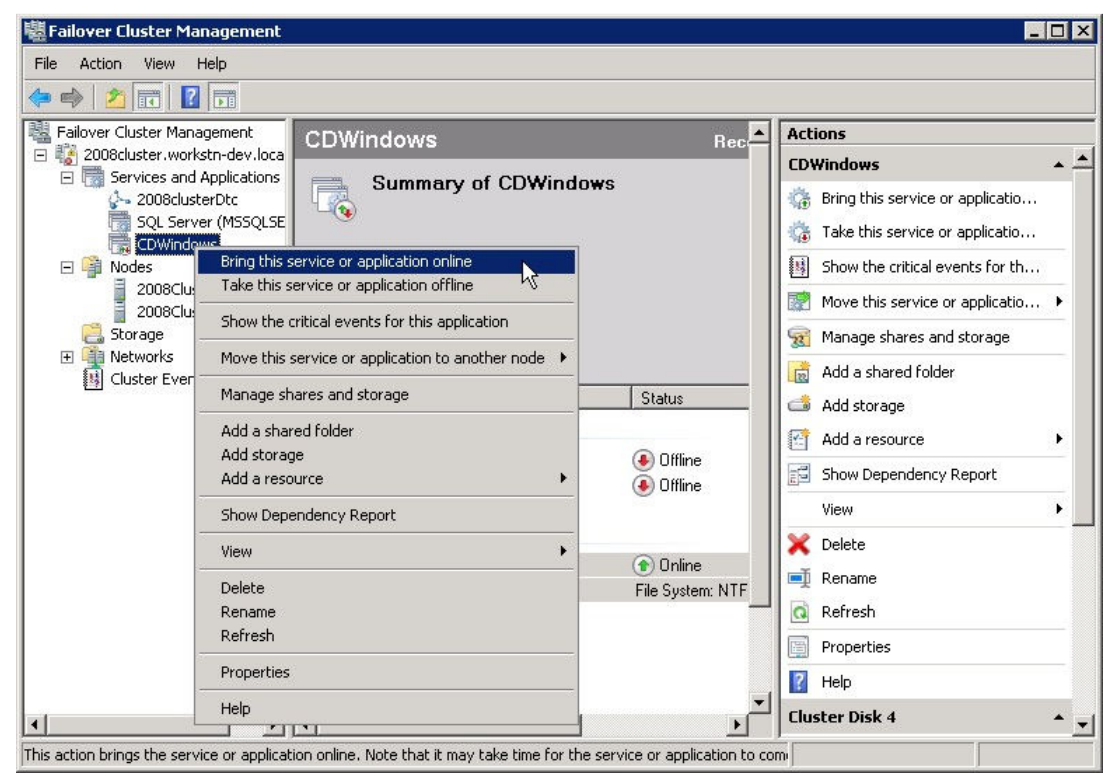

## 6 Installing Connect:Direct for Windows in a Cluster

To successfully install the Connect:Direct for Windows service in a cluster environment please follow these step-by-step procedures.

The screenshots below illustrate the Connect:Direct for Windows 4.4.00 installation on a Windows Server 2003 cluster using the shared disk "Q". The Connect:Direct for Windows installation on Windows Server 2008 looks exactly the same.

#### 6.1 First Cluster Node

- Make the initial cluster node the active node and make sure it has access to all resources, i.e. the shared disk and the cluster's IP address. This is in essence the first machine added to the cluster.
- Install Connect:Direct for Windows to the shared disk in the cluster.
   See Connect:Direct for Windows installation guide for details.
   Windows Server 2008: Use the "Run As Administrator" (RAA) feature to launch the installation.

Welcome Screen:

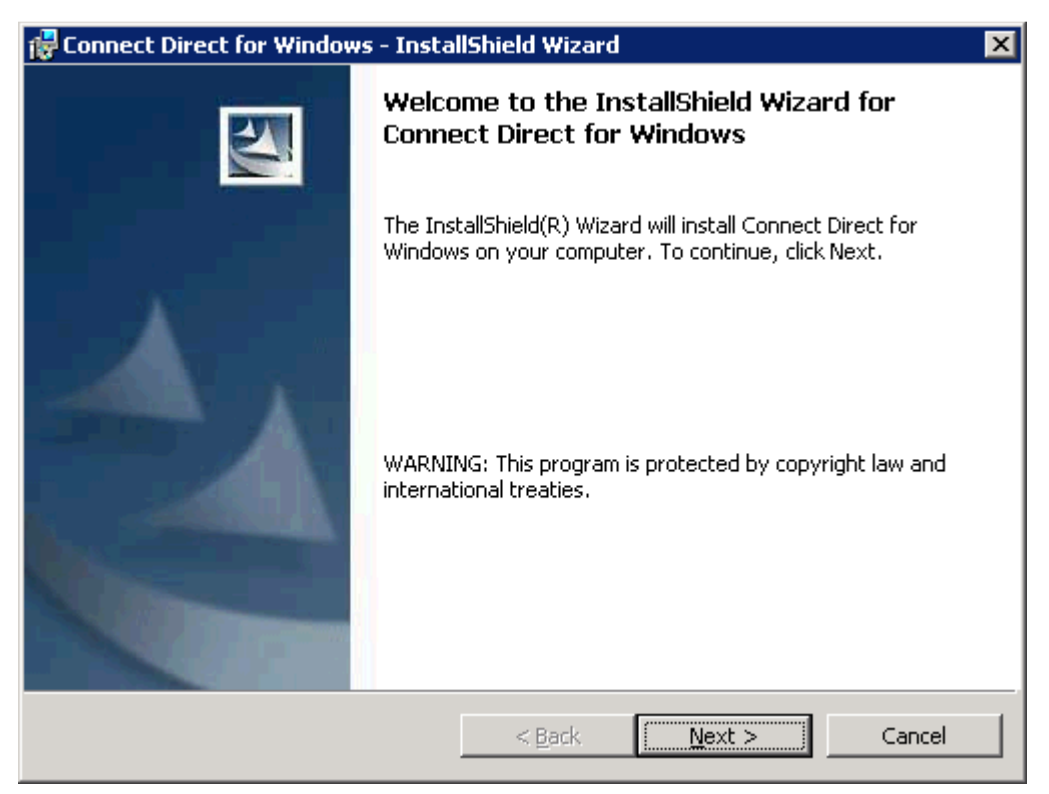

Select the "Custom" install.

| 🔂 Connect Direc                                                                                                    | t for Windows - Insta     | llShield Wizard       |        | ×      |  |
|----------------------------------------------------------------------------------------------------|---------------------------|-----------------------|--------|--------|--|
| Setup Type<br>Choose the set                                                                                       | up type that best suits y | our needs.            |        |        |  |
| Please select a                                                                                                    | setup type.               |                       |        |        |  |
| C <u>Typical</u>                                                                                                   | Typical program feature   | es will be installed. |        |        |  |
| Choose which program features you want installed and where they will be installed. Recommended for advanced users. |                           |                       |        |        |  |
| InstallShield                                                                                                    |                           | < <u>B</u> ack        | Next > | Cancel |  |

**IMPORTANT:** Deselect the Requester feature. If the Requester is installed to the cluster it will only be available on the active cluster node. Install the Requester on another machine on the network using this installation package, or install the Requester using the "Connect:Direct for Windows - Stand Alone Requester" installation package to the desired cluster machine after the Connect:Direct for Windows server has been installed.

| 🚏 Connect Direct for Windows - InstallShield Wizard                    | ×                                                                                                    |
|------------------------------------------------------------------------|----------------------------------------------------------------------------------------------------|
| <b>Custom Setup</b><br>Select the program features you want installed. |                                                                                                    |
| Click on an icon in the list below to change how a feature is inst     | alled.                                                                                                    |
| Server<br>Secure+<br>MySQL<br>TRequester                               | Feature Description<br>Connect Direct for Windows is an<br>advanced file transfer solution<br>for point-to-point data<br>movement.<br>This feature requires 13MB on<br>your hard drive. It has 1 of 2<br>subfeatures selected. The<br>subfeatures require 45MB on<br>your hard drive. |
| Install to:                                                            |                                                                                                    |
| C:\Program Files\Sterling Commerce\Connect Direct v4.4.00\             |                                                                                                    |
| InstallShield                                                          |                                                                                                    |
| Help Space < Back                                                      | <u>N</u> ext > Cancel                                                                                                    |

Deselect the Requester feature.

| 🔂 Connect Direct for Windows - InstallShield Wizard                                                                                 | ×                                                                                          |
|----------------------------------------------------------------------------------------------------|--------------------------------------------------------------------------------------------|
| <b>Custom Setup</b><br>Select the program features you want installed.                                                              |                                                                                            |
| Click on an icon in the list below to change how a feature is in                                                                    | nstalled.                                                                                  |
| Server<br>Secure+<br>MySQL<br>Requester                                                                                             | Feature Description<br>Connect:Direct Requester is the<br>client for Connect:Direct Server |
| <ul> <li>This feature will be installed on local hard driv</li> <li>This feature, and all subfeatures, will be installed</li> </ul> | ve.<br>alled on local hard drive.                                                          |
| Difference will be installed when required.                                                                                         |                                                                                            |
| Install to This feature will not be available.                                                                                      |                                                                                            |
| C:\Program Files\Sterling Commerce\Connect Direct v4.4.00\                                                                          | <u>C</u> hange                                                                             |
| InstallShield                                                                                                    |                                                                                            |
| <u>H</u> elp <u>Space</u> < <u>B</u> ack                                                                                            | Next > Cancel                                                                              |

| 🙀 Connect Direct for Windows - InstallShield Wizard                          | ×                                                                                                    |
|------------------------------------------------------------------------------|----------------------------------------------------------------------------------------------------|
| <b>Custom Setup</b><br>Select the program features you want installed.       |                                                                                                    |
| Click on an icon in the list below to change how a feature is in             | istalled.                                                                                                    |
| Server<br>Secure+<br>MySQL<br>X V<br>Requester                               | Feature Description<br>Connect Direct for Windows is an<br>advanced file transfer solution<br>for point-to-point data<br>movement.<br>This feature requires 13MB on<br>your hard drive. It has 1 of 2<br>subfeatures selected. The<br>subfeatures require 45MB on<br>your hard drive. |
| Install to:                                                                  |                                                                                                    |
| C:\Program Files\Sterling Commerce\Connect Direct v4.4.00\<br>InstallShield. | <u>C</u> hange                                                                                                    |
| <u>H</u> elp <u>S</u> pace < <u>B</u> ack                                    | Next > Cancel                                                                                                    |

If you will be using Microsoft's SQL Server as the database for Connect:Direct, deselect the MySQL feature.

| 🙀 Connect Direct for Windows - InstallShield Wizard                      | ×                                                                                                   |
|--------------------------------------------------------------------------|----------------------------------------------------------------------------------------------------|
| <b>Custom Setup</b><br>Select the program features you want installed.   |                                                                                                    |
| Click on an icon in the list below to change how a feature is installed. |                                                                                                    |
| Server<br>Secure+<br>MySQL<br>Feal<br>Defa<br>Com<br>stati               | ure Description<br>ult database manages<br>nect Direct for Windows<br>stics, transfer control queue |
| This feature will be installed on local hard driv                        | э.                                                                                                  |
| □ ☐ ☐ ☐ This feature, and all subfeatures, will be insta                 | lled on local hard drive.                                                                           |
| X This feature will not be available.                                    |                                                                                                    |
|                                                                          |                                                                                                    |
| Install to:                                                              |                                                                                                    |
| C:\Program Files\Sterling Commerce\Connect Direct v4.4.00\               |                                                                                                    |
| InstallShield                                                            |                                                                                                    |
| Help Space < Back No                                                     | ext > Cancel                                                                                        |

| 🙀 Connect Direct for Windows - InstallShield Wizard                       | ×                                                                                                    |
|---------------------------------------------------------------------------|----------------------------------------------------------------------------------------------------|
| <b>Custom Setup</b><br>Select the program features you want installed.    |                                                                                                    |
| Click on an icon in the list below to change how a feature is in          | nstalled.                                                                                                    |
| Server<br>Secure+<br>X V<br>MySQL<br>X V<br>Requester                     | Feature Description<br>Connect Direct for Windows is an<br>advanced file transfer solution<br>for point-to-point data<br>movement.<br>This feature requires 13MB on<br>your hard drive. It has 0 of 2<br>subfeatures selected. The<br>subfeatures require 0KB on your<br>hard drive. |
| Install to:<br>C:\Program Files\Sterling Commerce\Connect Direct v4.4.00\ | Change                                                                                                    |
| InstallShield                                                             |                                                                                                    |
| <u>H</u> elp <u>S</u> pace < <u>B</u> ack                                 | Next > Cancel                                                                                                    |

**IMPORTANT**: The Connect:Direct for Windows Server must be installed to the same physical location for all nodes in the cluster. This can be the quorum drive, a shared storage device, etc. The path must be consistent among all cluster node installs.

Select the "Change..." button to change the installation location.

| F Connect Direct for Windows - InstallShield Wizard                    |    | ×      |
|------------------------------------------------------------------------|----|--------|
| Change Current Destination Folder<br>Browse to the destination folder. |    |        |
| Look in:                                                               | •  | t 💣    |
|                                                                        |    |        |
| Eolder name:                                                           |    |        |
| C:\Program Files\Sterling Commerce\Connect Direct v4.4.00              |    |        |
| InstallShield                                                          | ОК | Cancel |

Change the installation location to use the shared disk.

| 🙀 Connect Direct for Windows - InstallShield Wizard                    |    | ×        |
|------------------------------------------------------------------------|----|----------|
| Change Current Destination Folder<br>Browse to the destination folder. |    |          |
| Look in:                                                               |    |          |
| Connect Direct v4.4.00                                                 | -  | <b>E</b> |
| Eolder name:                                                           |    |          |
| Q:\Program Files\Sterling Commerce\Connect Direct v4.4.00\             |    |          |
| InstallShield                                                          |    |          |
|                                                                        | ок | Cancel   |

| If you are using MySQL, you should have something li |
|------------------------------------------------------|
|------------------------------------------------------|

| 🔀 Connect Direct for Windows - InstallShield Wizard                    | ×                                                                                                    |
|------------------------------------------------------------------------|----------------------------------------------------------------------------------------------------|
| <b>Custom Setup</b><br>Select the program features you want installed. |                                                                                                    |
| Click on an icon in the list below to change how a feature is in       | stalled.                                                                                                    |
| Server<br>Secure+<br>MySQL<br>X T Requester                            | Feature Description<br>Connect Direct for Windows is an<br>advanced file transfer solution<br>for point-to-point data<br>movement.<br>This feature requires 13MB on<br>your hard drive. It has 1 of 2<br>subfeatures selected. The<br>subfeatures require 45MB on<br>your hard drive. |
| Install to:                                                            |                                                                                                    |
| Q:\Program Files\Sterling Commerce\Connect Direct v4.4.00\             | <u>C</u> hange                                                                                                    |
| InstallShield                                                          |                                                                                                    |
| Help Space < Back                                                      | Next > Cancel                                                                                                    |

If you are using Microsoft's SQL Server, you should have something like this.

| 🔀 Connect Direct for Windows - InstallShield Wizard                    | ×                                                                                                    |
|------------------------------------------------------------------------|----------------------------------------------------------------------------------------------------|
| <b>Custom Setup</b><br>Select the program features you want installed. |                                                                                                    |
| Click on an icon in the list below to change how a feature is in       | stalled.                                                                                                    |
| Server<br>Secure+<br>MySQL<br>X  Requester                             | Feature Description<br>Connect Direct for Windows is an<br>advanced file transfer solution<br>for point-to-point data<br>movement.<br>This feature requires 13MB on<br>your hard drive. It has 0 of 2<br>subfeatures selected. The<br>subfeatures require 0KB on your<br>hard drive. |
| Install to:                                                            |                                                                                                    |
| Control of the spectrum contributed contract Direct V4.4.00            | Change                                                                                                    |
| InstallShield                                                          | Next > Cancel                                                                                                    |

Select Custom install so that we can define the Connect:Direct Node Name. This step is required so the Connect:Direct Node Name can be defined the same across all Cluster nodes.

| 🙀 Connect Direct for Windows - InstallShield Wizard 📃 🔲 🔀 |                                                            |        |  |  |
|-----------------------------------------------------------|------------------------------------------------------------|--------|--|--|
| Configure Conr<br>Select a config                         |                                                            |        |  |  |
| © Default<br>∫ <del>∦</del>                               | Use the default installation settings.                     |        |  |  |
| € Custom                                                  | Review and customize settings. (Recommended).              |        |  |  |
| © Upgrade<br>() 귀                                         | Use the location and settings of an existing installation. |        |  |  |
| Instali5hield                                             | < <u>B</u> ack <u>N</u> ext >                              | Cancel |  |  |

Define the Connect:Direct Node Name, this must be the same for all installs in the Cluster.

| 🙀 Connect Direct for Windows - InstallShield Wizard                                                                                                    | _ 🗆 🗙         |
|----------------------------------------------------------------------------------------------------|---------------|
| Enter Local Node Name<br>Enter the name that will identify this node.                                                                                                    | 1             |
| The default node name is the local machine name. A node name must be 1-16 charact<br>long, and be made up of numbers, letters, @, #, \$,- (dash), _ (underscore), or '.' (pe<br>Note that spaces are not allowed. | ers<br>riod). |
| CD-4400-CLUSTER                                                                                                    |               |
|                                                                                                    |               |
|                                                                                                    |               |
| InstallShield < <u>B</u> ack Ca                                                                                                    | ancel         |

Select the Connect:Direct License Key file. The License key file for a Cluster is a special License Key and must have all Cluster Nodes defined in the license.

| 🙀 Connect Direct for Windows - Insta                                       | llShield Wizard                        |                |        |
|----------------------------------------------------------------------------|----------------------------------------|----------------|--------|
| License Management<br>Select a License file.                               |                                        |                |        |
| The License file enables operation of th<br>Click Browse to select a file. | e Connect Direct for '                 | Windows Server |        |
| C:\MyClusterKey.txt                                                        |                                        |                | Browse |
| Refer to the Connect Direct for V<br>instructions on obtaining a perma     | Windows Getting Star<br>anent license. | ted Guide for  |        |
| InstallShield                                                              | < <u>B</u> ack                         | <u>N</u> ext > | Cancel |

Each install of Connect:Direct for Windows must point to the same Database location. You will need to define the same database, user id, and password for all installs.

If using Microsoft's SQL Server...

| 🙀 Connect Direct for Windows - InstallShield Wizard                                                                                                    | × |
|----------------------------------------------------------------------------------------------------|---|
| Configure SQL Server<br>Configure the SQL Server database Statistics, TCQ and Message tables.                                                                                                    |   |
| Select the SQL Server database to install to from the list below or click Browse to see a list<br>of all database servers. To configure a different database, select the MySQL feature from<br>the custom setup dialog. |   |
| SQL Server:                                                                                                    |   |
| ▼ Browse                                                                                                    |   |
| Connect using:                                                                                                    |   |
| <ul> <li>Windows authentication credentials of current user</li> </ul>                                                                                                    |   |
| Server authentication using the User ID and password below                                                                                                    |   |
| User ID: sa                                                                                                    |   |
| Password:                                                                                                    |   |
| InstallShield                                                                                                    |   |
| < <u>B</u> ack <u>Next</u> > Cancel                                                                                                    |   |

If using MySQL...

| 🚰 Connect Direct for Windows - InstallShield Wizard                                                                                                    |                                                                  |                                     |  |  |
|----------------------------------------------------------------------------------------------------|------------------------------------------------------------------|-------------------------------------|--|--|
| Configure MySQL Server                                                                                                    |                                                                  |                                     |  |  |
|                                                                                                    | Configure the MySQL database Statistics, TCQ and Message tables. |                                     |  |  |
| The MySQL Server feature is selected for installation. To configure a Microsoft SQL Server,<br>de-select the MySQL feature from the custom setup dialog. Enter the MySQL Server port<br>number and password for this installation. |                                                                  |                                     |  |  |
|                                                                                                    | MySQL Server Opt                                                 | ions                                |  |  |
|                                                                                                    | Host:                                                            | LocalHost                           |  |  |
|                                                                                                    | Port:                                                            | 55044                               |  |  |
|                                                                                                    | User ID:                                                         | root                                |  |  |
|                                                                                                    | Password:                                                        |                                     |  |  |
|                                                                                                    | Confirm:                                                         |                                     |  |  |
| Insta                                                                                                    | llShield                                                         |                                     |  |  |
|                                                                                                    |                                                                  | < <u>B</u> ack <u>Next</u> > Cancel |  |  |

No changes necessary here, however if you run wish to run the Connect:Direct service under a special account, configure it here.

| 🙀 Connect Direct for W                                                                                                    | /indows - InstallShield Wizard                                                                                                    | _ 🗆 🗡     |
|----------------------------------------------------------------------------------------------------|----------------------------------------------------------------------------------------------------|-----------|
| Service Account Info<br>Optionally configure the<br>logon account.                                                                     | he Connect Direct for Windows Service to use a service                                                                                                    |           |
| Enter an existing acco<br>the local system accou<br>This option can be cor<br>account must have th<br>Logon locally<br>Logon as a serv | unt name in the form of Domain\User or leave this page blank to u<br>unt. Please note that if this information is incorrect, installation fail<br>ifigured later using the Services utility on the control panel. The<br>e following privileges.<br>ice | ise<br>s. |
| Replace a proce                                                                                                    | ess level token                                                                                                    |           |
| Service Account:<br>Service Password:<br>Verify Password:                                                                              |                                                                                                    |           |
| InstallShield                                                                                                    |                                                                                                    |           |
|                                                                                                    | < <u>B</u> ack <u>Next</u> Can                                                                                                    | cel       |

Use the drop down list to select the Cluster's Virtual IP Address (or manually enter the address) to be used by Connect:Direct for both the Node-to-Node IP Address as well as the User Interface IP Address. On Windows Server 2008 this is the IP address that was configured in the Client Access Point.

| 🙀 Connect:Direct Windows - InstallShield Wizard |                                                                                                    |
|-------------------------------------------------|----------------------------------------------------------------------------------------------------|
| Enter TCP/IP Information                        |                                                                                                    |
| communication.                                  | and the second second se |
| Node-to-Node                                    |                                                                                                    |
| IP Address: Port:                               |                                                                                                    |
| 192.168.1.1 III64                               |                                                                                                    |
| 10.20.250.41<br>10.20.250.40                    |                                                                                                    |
|                                                 |                                                                                                    |
| 192.168.1.1 TI363                               |                                                                                                    |
|                                                 |                                                                                                    |
|                                                 |                                                                                                    |
| InstallShield                                   |                                                                                                    |
| < <u>B</u> ack <u>N</u> ext > Cance             |                                                                                                    |

Ensure that the IP Address specified is the Cluster's Virtual IP Address.

| 🙀 Connect:Direct Windows - InstallShield Wizard                                          | _ 🗆 🗙  |
|------------------------------------------------------------------------------------------|--------|
| Enter TCP/IP Information                                                                 |        |
| Enter the IP Address for Node-to-Node communication and User Interface<br>communication. |        |
|                                                                                          |        |
| Node-to-Node                                                                             |        |
| IP Address: Port:                                                                        |        |
| 10.20.250.40 💌 1364                                                                      |        |
|                                                                                          |        |
|                                                                                          |        |
|                                                                                          |        |
| IP Address: Port:                                                                        |        |
| 1363                                                                                     |        |
|                                                                                          |        |
|                                                                                          |        |
| InstallShield                                                                            |        |
| < <u>B</u> ack <u>N</u> ext >                                                            | Cancel |
|                                                                                          |        |

The SNA Option is not available when installing to a Cluster.

| 😸 Connect Direct for Windows                           | s - InstallShield Wizard |            |
|--------------------------------------------------------|--------------------------|------------|
| Enter SNA Information<br>Optionally configure SNA conr | nectivity.               |            |
| Configure SNA                                          |                          |            |
| SNA Settings                                           |                          |            |
| Local LU Name:                                         | LABSCLUS                 |            |
| Network Name (NET ID):                                 | ſ                        |            |
| APPC Mode Name:                                        | NDM624K                  |            |
|                                                        |                          |            |
| InstallShield                                          | < <u>B</u> ack Nex       | t > Cancel |

See the Connect:Direct for Windows documentation for details about registering to the Active Directory.

| i 🖥 Co | onnect Direct for                             | Windows - Insta                                 | llShield Wizard        |                     |        | × |
|--------|-----------------------------------------------|-------------------------------------------------|------------------------|---------------------|--------|---|
| Re     | gister with Activ                             | e Directory                                     |                        |                     |        |   |
| i      | Enabling this option<br>information registere | allows clients to loca<br>ed in Active Director | ate and connect<br>ry, | to the Server using |        |   |
| ļ      | 🗖 Register Client C                           | onnection Settings                              |                        |                     |        |   |
|        | Client Connection                             | Settings                                        |                        |                     |        |   |
|        | Node Name:                                    | CD-4400-CLUSTE                                  | R                      |                     |        |   |
|        | IP Address:                                   | 10.20.234.50                                    |                        |                     |        |   |
|        | Port:                                         | 1363                                            |                        |                     |        |   |
|        |                                               |                                                 |                        |                     |        |   |
|        |                                               |                                                 |                        |                     |        |   |
| Insta  | llShield                                      |                                                 |                        | []                  |        | _ |
|        |                                               |                                                 | < <u>B</u> ack         | Next >              | Cancel |   |

Check the boxes desired to enable SNMP functionality. See the Connect:Direct for Windows documentation for details about SNMP functionality.

| 🙀 Connect Direct for Windows - InstallShield Wizard                                                                                                    | _ 🗆 🗙 |
|----------------------------------------------------------------------------------------------------|-------|
| SNMP and Event Logging<br>Configure SNMP Extension Agent and Event Logging.                                                                                                    |       |
| Enable the SNMP Extension Agent to trap selected messages and send them to a<br>network manager such as Tivoli or HP Openview. Enable SNMP Event Logging to<br>write SNMP-enabled events to the event log. |       |
| Enable Connect:Direct SNMP Extension Agent                                                                                                    |       |
| Enable SNMP Event Logging                                                                                                    |       |
|                                                                                                    |       |
|                                                                                                    |       |
|                                                                                                    |       |
| InstallShield                                                                                                    |       |
| < <u>Back</u> Can                                                                                                    | cel   |

Select the desired notification method. SMTP is selected in this example. For details about notification see the Connect:Direct for Windows documentation.

| 🙀 Connect:Direct Windows - Ins                              | stallShield Wiza                                                                                                  | rd                                                                                    |        |
|-------------------------------------------------------------|----------------------------------------------------------------------------------------------------|---------------------------------------------------------------------------------------|--------|
| Select Notification Options Select the Connect:Direct Proce | ss completion notif                                                                                               | fication type.                                                                        |        |
| <ul> <li>NT Network Broadcast</li> <li>SMTP</li> </ul>      | -SMTP Settings -<br>Host Address:<br>Host Port:<br>Sender:<br>I Authenticati<br>User ID:<br>Password:<br>Confirm: | SMTPSERVER<br>25<br>CdCluster@Domain.com<br>ion<br>cluster<br>**********<br>********* |        |
| InstallShield                                               | < <u>B</u> a                                                                                                    | ick <u>N</u> ext >                                                                    | Cancel |

If pre-configured Netmap and/or User Configuration files are to be installed, the files may be pointed to here.

| 🙀 Connect Direct for Windows - InstallShield Wizard                                            | _ 🗆 🗙  |
|------------------------------------------------------------------------------------------------|--------|
| Import Configuration Files<br>Optionally import Netmap and User Authority configuration files. |        |
| Select a Netmap configuration file to import                                                   |        |
|                                                                                                | Browse |
| Select a User Authority configuration file to import                                           |        |
|                                                                                                | Browse |
|                                                                                                |        |
|                                                                                                |        |
| InstallShield <u>R</u> eset <u>R</u> ext >                                                     | Cancel |

Click Install.

| 🚏 Connect Direct for Windows - InstallShield Wizard                                                             | × |
|----------------------------------------------------------------------------------------------------|---|
| Ready to Install the Program The wizard is ready to begin installation.                                         | 4 |
| Click Install to begin the installation.                                                                        |   |
| If you want to review or change any of your installation settings, click Back. Click Cancel to exit the wizard. |   |
|                                                                                                    |   |
|                                                                                                    |   |
|                                                                                                    |   |
|                                                                                                    |   |
|                                                                                                    |   |
|                                                                                                    |   |
| InstallShield                                                                                                   |   |
| < <u>B</u> ack <u>Install</u> Cancel                                                                            |   |

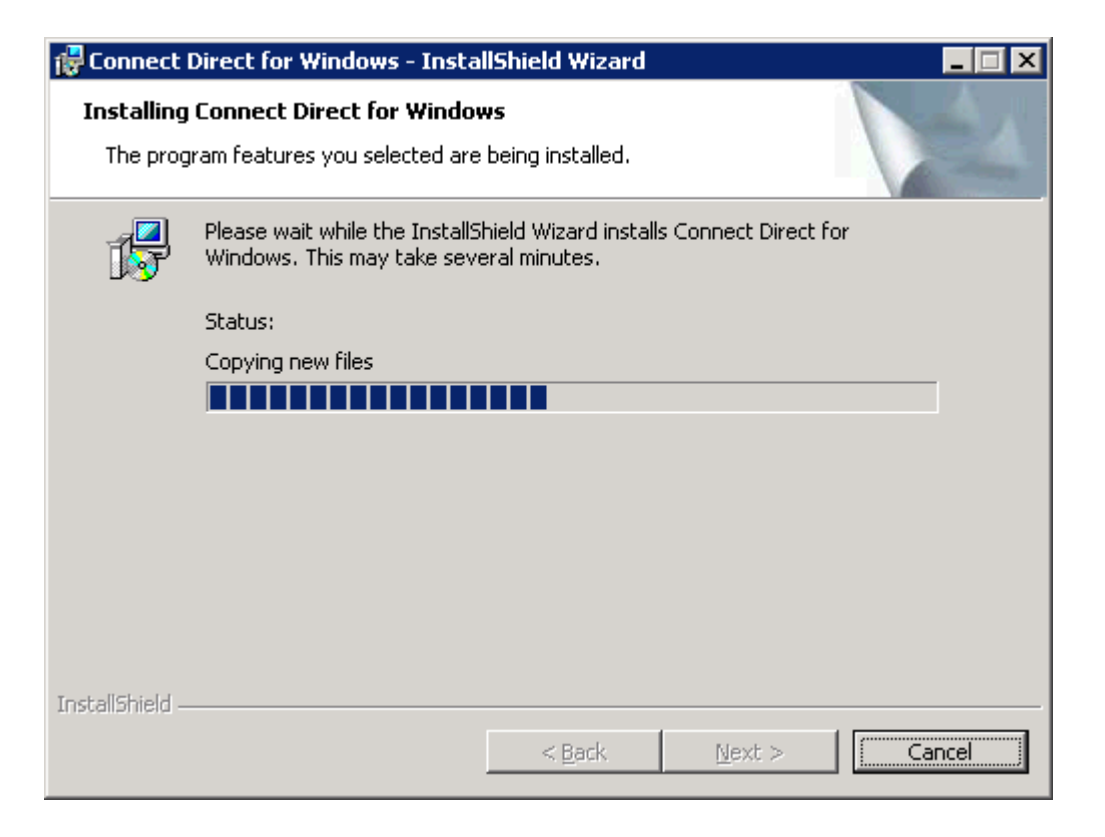

You may see a message like this that indicates Connect:Direct for Windows failed to start. Click "Ignore" so that the installation will continue. The cluster will manage the starting and stopping of the Connect:Direct service.

| 🙀 Connect Direct for Windows Installer Information  | $\times$ |
|-----------------------------------------------------|----------|
| Failed to start service: Connect Direct v4.4.00 (2) |          |
|                                                     |          |
|                                                     |          |
| Abort Retry Ignore                                  |          |

Click Finish.

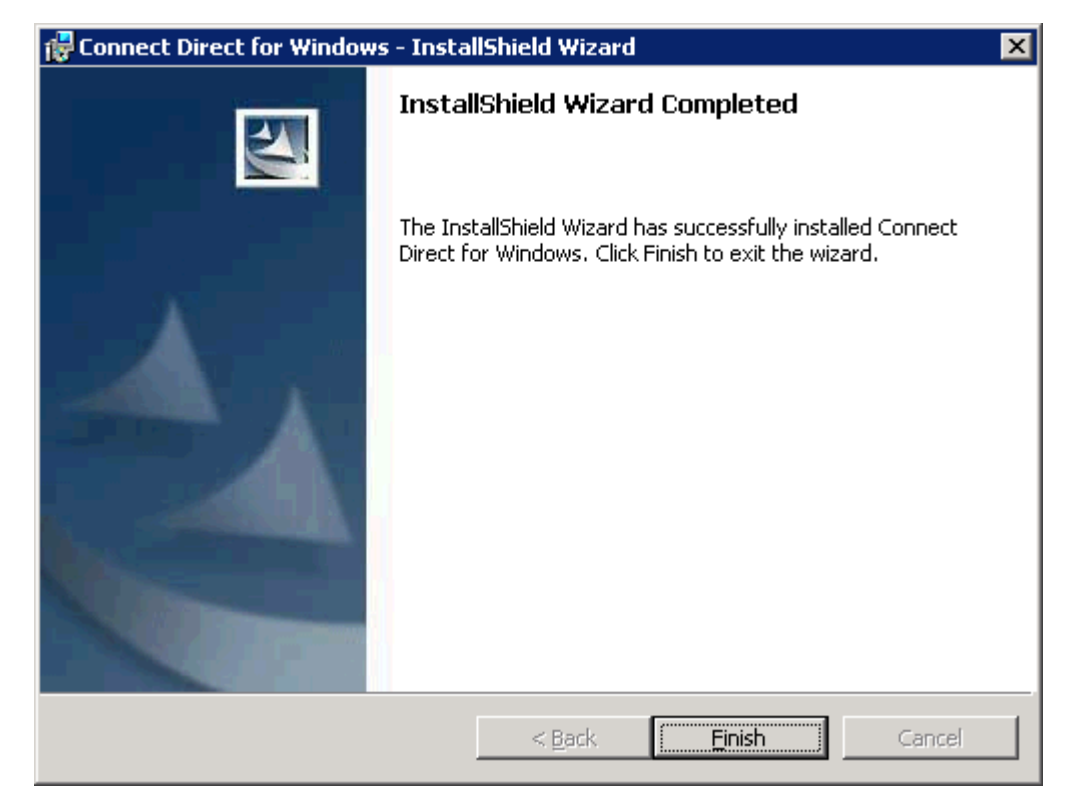

The installation is complete for the first Cluster Node.

#### 6.2 Remaining Cluster Nodes

Repeat the following steps for all remaining cluster servers:

• Before Connect:Direct for Windows can be installed on any other Cluster Node, you must stop the Connect:Direct Service using Microsoft's Service Control Manager.

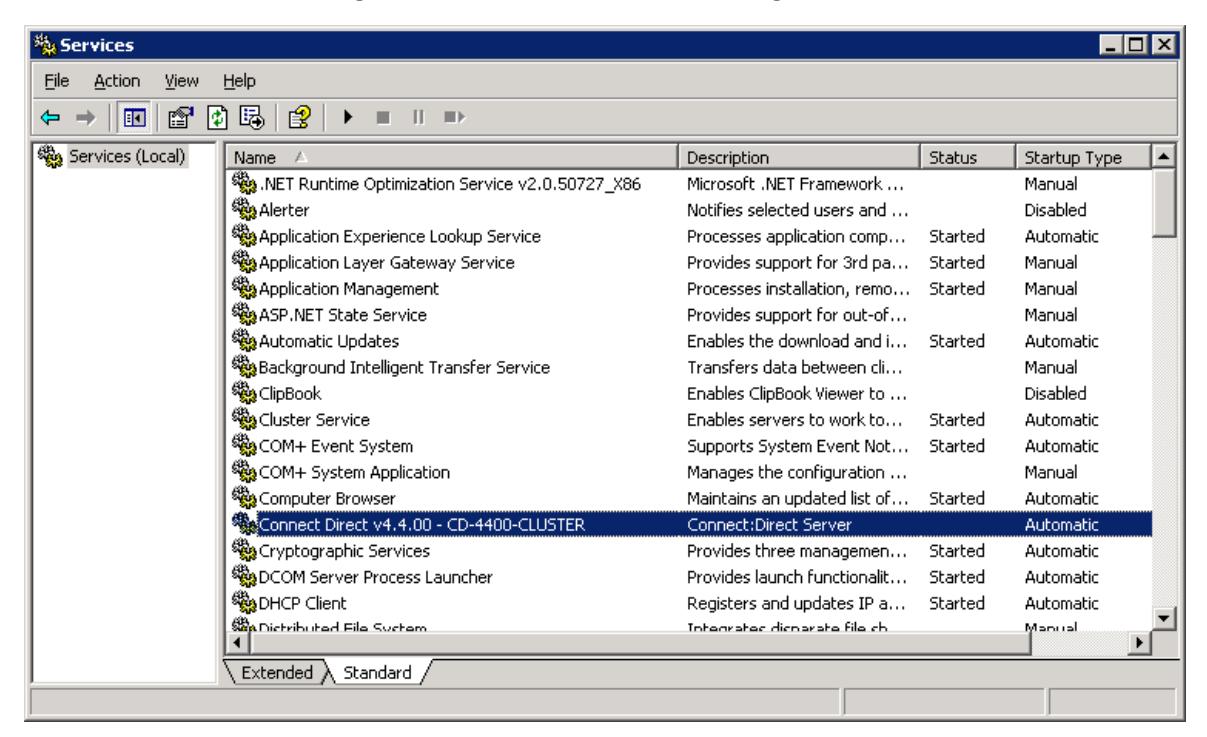

Also, if you are using MySQL as the database for Connect:Direct, you must stop it's service.

| ← → 1 1 1 1 1 1 1 1 1 1 1 1 1 1 1 1 1 1 | 🔁 🖫 🔗 🕨 🖿 🗉 🖦                               |                              |         |              |    |
|-----------------------------------------|---------------------------------------------|------------------------------|---------|--------------|----|
| Services (Local)                        | Name /                                      | Description                  | Status  | Startup Type | -  |
| 803 - C                                 | HP Version Control Agent                    | Collects data and allows ma  | Started | Automatic    |    |
|                                         | SHITP SSL                                   | This service implements the  |         | Manual       |    |
|                                         | Human Interface Device Access               | Enables generic input acces  |         | Disabled     |    |
|                                         | MAPI CD-Burning COM Service                 | Manages CD recording usin    |         | Disabled     |    |
|                                         | Sindexing Service                           | Indexes contents and prop    |         | Disabled     |    |
|                                         | SIntersite Messaging                        | Enables messages to be ex    |         | Disabled     |    |
|                                         | PSEC Services                               | Provides end-to-end securit  | Started | Automatic    |    |
|                                         | Kerberos Key Distribution Center            | On domain controllers this s |         | Disabled     |    |
|                                         | License Logging                             | Monitors and records client  |         | Disabled     |    |
|                                         | Cogical Disk Manager                        | Detects and monitors new     | Started | Automatic    |    |
|                                         | Logical Disk Manager Administrative Service | Configures hard disk drives  |         | Manual       |    |
|                                         | McAfee Framework Service                    | Shared component framew      | Started | Automatic    |    |
|                                         | Messenger                                   | Transmits net send and Ale   |         | Disabled     |    |
|                                         | Microsoft Software Shadow Copy Provider     | Manages software-based v     |         | Manual       |    |
|                                         | MySQL - Connect Direct v4.4.00              | Connect:Direct default dat   |         | Automatic    |    |
|                                         | Net Logon                                   | Maintains a secure channel   | Started | Automatic    |    |
|                                         | Net. Tcp Port Sharing Service               | Provides ability to share TC |         | Disabled     |    |
|                                         | Ch NatMastinn Damita Parkton Charinn        | Fnahlar an authorized uner   |         | Manual       | ٠Ĉ |

- Make any secondary/next cluster server the active server, i.e. make sure the resources are available on this box.
- Install Connect:Direct for Windows to the existing Connect:Direct installation directory from the previous installation. This is to maintain a single installation point for the binaries, etc. and to set up relevant information for a particular cluster node. Follow the same installation steps and notes as described above for the first cluster node installation, specifying the same values. *Also see Connect:Direct for Windows Installation Guide for details*.

Note: The following Warning message may be displayed to warn of copying over an existing install of Connect:Direct for Windows. This is the desired action, each subsequent install on the remaining cluster nodes will write to the same destination directory. Click OK to continue.

| Connect I | Direct for Windows - InstallShield Wizard 🛛 🛛 🔀                                                                                                    |
|-----------|----------------------------------------------------------------------------------------------------|
| ♪         | The installation directory for Connect Direct for Windows already exists. If you install Connect Direct for Windows to the existing directory, you may<br>experience problems when uninstalling the product. Use Custom Setup to install the product to a different location. |
|           |                                                                                                    |

- After each installation, you must stop the Connect:Direct Service. Also, if you are using MySQL as the database for Connect:Direct, you must stop it's service too.
- Proceed with the next cluster server.

## 7 Configuring the Cluster

After all installations of Connect:Direct for Windows have been performed for each of the cluster nodes, we need to switch back to the main cluster node and configure Connect:Direct as a resource in the cluster.

## 7.1 Cluster Configuration in Windows Server 2003

Launch the MSCS **Application Resource Wizard** and follow the instructions for configuring an application in a group.

• If you have configured Connect:Direct to use MySQL database, then add the MySQL service as a resource in the Cluster Group.

| 🚰 Cluster Administrator - [LABSCLU                                                                                                    | ISTER (LABSCLUSTER)]                                                                                                    |                  |                     |               | _           |         |
|----------------------------------------------------------------------------------------------------|----------------------------------------------------------------------------------------------------|------------------|---------------------|---------------|-------------|---------|
| 💼 Eile <u>V</u> iew <u>W</u> indow <u>H</u> elp                                                                                                    |                                                                                                    |                  |                     |               | _           | Ð×      |
| 🚳 👁 🛆 🗡 😰 🖭                                                                                                    |                                                                                                    |                  |                     |               |             |         |
|                                                                                                    | Name                                                                                                    | State            | Owner               | Resource Type | Description |         |
| Groups                                                                                                    | Duster IP Address                                                                                                    | Online           | LABSCLUSTER01       | IP Address    |             |         |
| Cluster Group                                                                                                    | 💭 Cluster Name                                                                                                    | Online           | LABSCLUSTER01       | Network Name  |             |         |
|                                                                                                    | Disk Q:                                                                                                    | Online           | LABSCLUSTER01       | Physical Disk |             |         |
| Closer Configuration     Resource Types     Resource Types     Connection     Local Area Connection     Network Interfaces     LABSCLUSTER01     LABSCLUSTER02 | Vi <u>e</u> w<br>New <u>W</u> indo<br><u>C</u> ascade<br>Tile <u>H</u> orizon<br>Tile <u>V</u> ertical<br>Clo <u>s</u> e All | w<br>tally<br>ly |                     |               |             |         |
|                                                                                                    | New                                                                                                    |                  | <u>G</u> roup Ctrl+ | FG            |             |         |
|                                                                                                    | Configure <u>4</u>                                                                                                    | pplication       | <u>R</u> esource    |               |             |         |
|                                                                                                    |                                                                                                    |                  | Node                |               |             |         |
| Creates a new cluster resource                                                                                                    |                                                                                                    |                  | ⊆luster             |               | NUM  SC     | .RL //, |

Cluster Administrator – Add new resource. Enter a name and description for the MySQL resource and select "Generic Service" as the type.

| New Resource |                                                                                                    |                                                                                                    |
|--------------|----------------------------------------------------------------------------------------------------|----------------------------------------------------------------------------------------------------|
|              | MySQL-0<br>Name:<br>Description:<br>Resource type:<br>Group:<br>Description:<br>Resource type:<br>To continue, click | CD 4400<br>MySQL-CD 4400<br>MySQL for Connect:Direct v4.4.00<br>Generic Service<br>Cluster Group<br>Ince in a separate Resource Monitor<br>Next. |
|              | <]                                                                                                    | Back <u>N</u> ext > Cancel                                                                                                    |

Allow all Cluster nodes to take ownership of this resource.

| Possible Owners<br>MySQL-CD 4400<br>Possible owners are nodes in the cl<br>Specify the possible owners for this | uster on which this resource can be brought online.<br>resource.                                                                                                    |
|----------------------------------------------------------------------------------------------------|----------------------------------------------------------------------------------------------------|
| A <u>v</u> ailable nodes:                                                                                       | Possible <u>o</u> wners:                                                                                                    |
| Name                                                                                                    | Add ->  Control Add ->  Control Add ->  Contro |
|                                                                                                    | < <u>B</u> ack <u>N</u> ext > Cancel                                                                                                    |

Make the shared disk that the Connect:Direct Server is installed on a dependency of the MySQL service.

| Dependencies                                                                |                       |                              |                               |        |
|-----------------------------------------------------------------------------|-----------------------|------------------------------|-------------------------------|--------|
| MySQL-CD 4400<br>Dependencies are resources<br>Specify the dependencies for | which<br>r this re    | must be brought o<br>source. | nline by the cluster service  | first. |
| A <u>v</u> ailable resources:                                               |                       | R                            | esource <u>d</u> ependencies: |        |
| Resource                                                                    | Resc                  |                              | Resource                      | Resc   |
| Cluster IP Address<br>Cluster Name<br>Disk Q:                               | IP Ac<br>Netw<br>Phys | Add ->                       | <b>1</b>                      |        |
|                                                                             |                       | < <u>B</u> ack               | <u>N</u> ext > C              | ancel  |

| Dependencies                                                                             |                                     |                                |           |
|------------------------------------------------------------------------------------------|-------------------------------------|--------------------------------|-----------|
| MySQL-CD4400<br>Dependencies are resources which<br>Specify the dependencies for this re | must be brought a                   | online by the cluster servi    | ce first. |
| A <u>v</u> ailable resources:                                                            | F                                   | Resource <u>d</u> ependencies: |           |
| Resource Resc                                                                            |                                     | Resource                       | Resc      |
| Cluster IP Address IP Ac<br>Cluster Name Netw                                            | <u>A</u> dd -><br><- <u>R</u> emove | Disk Q:                        | Phys      |
|                                                                                          | < <u>B</u> ack                      | <u>N</u> ext >                 | Cancel    |

Now we must find the service name for the MySQL service. At a command prompt, type "*net start*" to view the Windows Services. This list shows a list of services currently running on the Windows system. Find the "MySQL – Connect:Direct v4.4.00" entry and use the complete name listed as the service name.

| 📾 C:\WINDOWS\system32\cmd.exe            | - 🗆 🗵    |
|------------------------------------------|----------|
| C:\>                                     |          |
| C:\>net start                            |          |
| Inese windows services are started:      |          |
| Application Experience Lookup Service    |          |
| Application Layer Gateway Service        |          |
| Application Management                   |          |
| Hutomatic Updates                        |          |
| COM+ Fuent Sustem                        |          |
| Computer Browser                         |          |
| Connect Direct_v4.4.00 - CD-4400-CLUSTER |          |
| Cryptographic Services                   |          |
| DUCH Server Process Launcher             |          |
| Distributed Link Tracking Client         |          |
| DNS Client                               |          |
| Error Reporting Service                  |          |
| Event Log                                |          |
| HP Insight Foundation Agents             |          |
| HP Insight Sever Agents                  |          |
| HP Insight Storage Agents                |          |
| HP Proliant Remote Monitor Service       |          |
| HP ProLiant System Shutdown Service      |          |
| HP Uersion Control Agent                 |          |
| IPSEC Services                           |          |
| Logical_Disk Manager                     |          |
| McAfee Framework Service                 |          |
| NysqL - Connect Direct V4.4.00           |          |
| Network Associates McShield              |          |
| Network Associates Task Manager          |          |
| Network Connections                      |          |
| Network Location Awareness (NLA)         |          |
| Print Species                            |          |
| Protected Storage                        |          |
| Remote Access Connection Manager         |          |
| Remote Procedure Call (RPC)              |          |
| Remote Registry                          |          |
| Security Acounts Manager                 |          |
| Server                                   |          |
| Shell_Hardware Detection                 |          |
| SNMP Service                             |          |
| Task Scheduley                           |          |
| TCP/IP NetBIOS Helper                    |          |
| Telephony                                |          |
| Terminal Services                        |          |
| Windows Hudlo                            |          |
| Windows Installer                        |          |
| Windows Management Instrumentation       |          |
| Windows Time                             |          |
| Wireless Configuration                   |          |
| WOPKSTATION                              |          |
| The command completed successfully.      |          |
|                                          |          |
| C+\ \                                    | <b>_</b> |
|                                          |          |

| Generic Service Para    | meters                         |        |
|-------------------------|--------------------------------|--------|
| MySQL-CI                | 04400                          |        |
| <u>S</u> ervice name:   | MySQL - Connect Direct v4.4.00 |        |
| Start parameters:       |                                |        |
| 🔲 <u>U</u> se Network N | ame for computer name          |        |
|                         |                                |        |
|                         |                                |        |
|                         |                                |        |
|                         |                                |        |
|                         |                                |        |
|                         | < <u>B</u> ack <u>N</u> ext >  | Cancel |

MySQL service does not require registry replication. Click "Finish".

| Registry Replication                                                                                                    |                                                                 |                                                                   |                                               |
|----------------------------------------------------------------------------------------------------|-----------------------------------------------------------------|-------------------------------------------------------------------|-----------------------------------------------|
| MySQL-CD 4400<br>Programs or services may store data<br>data available on the node on which<br>HKEY_LOCAL_MACHINE that shoul | in the registry. Th<br>they are running.<br>Id be replicated to | erefore, it is import<br>Specify the regist<br>all nodes in the c | tant to have this<br>ry keys below<br>luster. |
| Root Registry Key                                                                                                    |                                                                 |                                                                   |                                               |
|                                                                                                    |                                                                 |                                                                   |                                               |
|                                                                                                    | A <u>d</u> d                                                    | <u>M</u> odify                                                    | <u>R</u> emove                                |
|                                                                                                    | < <u>B</u> ack                                                  | Finish                                                            | Cancel                                        |

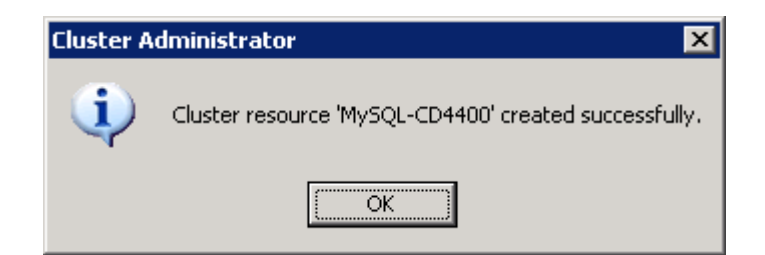

That completes the MySQL portion for the Cluster Administrator.

• Now we must add the Connect:Direct service into the Cluster as a managed cluster resource for the Cluster Group.

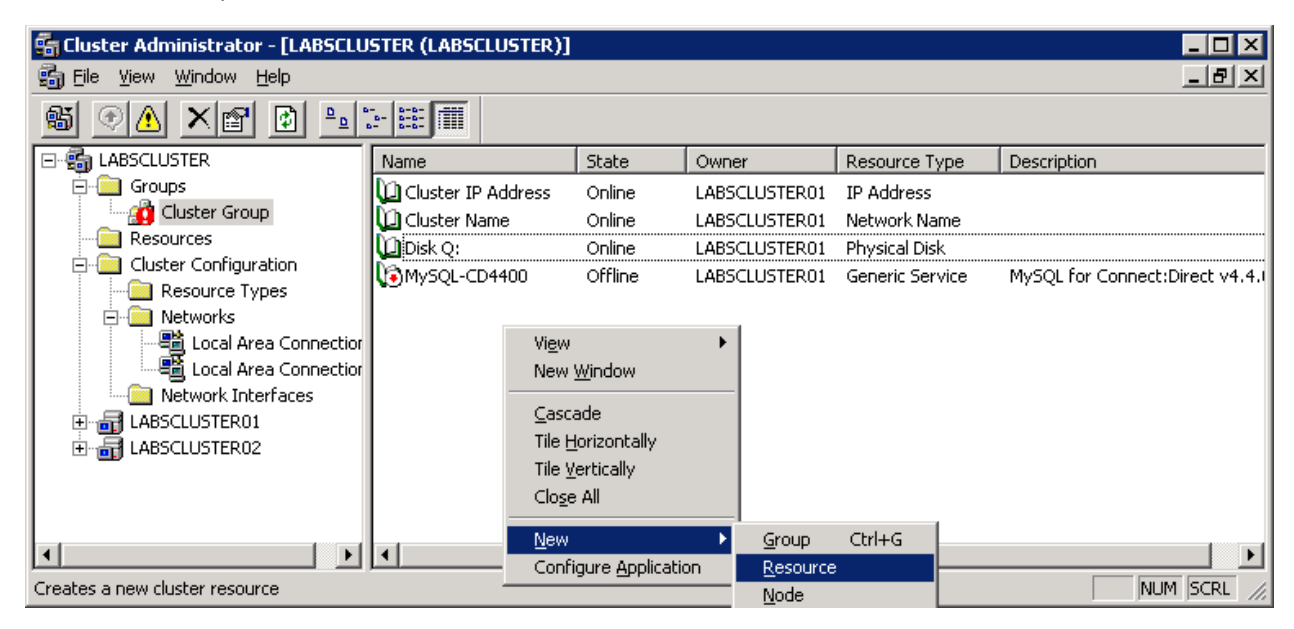

Cluster Administrator – Add new resource. Enter a name and description for the Connect:Direct resource and select "Generic Service" as the type.

| New Resource |                                                                                                    |                                                                                                    |
|--------------|----------------------------------------------------------------------------------------------------|----------------------------------------------------------------------------------------------------|
|              | Connect<br>Name:<br>Description:<br>Resource type:<br>Group:<br>Denthis resource<br>To continue, click | tDirect4400<br>ConnectDirect4400<br>Connect:Direct v4.4.00<br>Generic Service<br>Cluster Group<br>urce in a separate Resource Monitor |
|              | <                                                                                                    | Back Next > Cancel                                                                                                    |

Allow all Cluster nodes to take ownership of this resource.

| Possible Owners<br>ConnectDirect4400<br>Possible owners are nodes in the cl<br>Specify the possible owners for this | luster on which this resource can be brought online.<br>resource. |
|----------------------------------------------------------------------------------------------------|-------------------------------------------------------------------|
| A <u>v</u> ailable nodes:                                                                                           | Possible <u>o</u> wners:                                          |
| Name                                                                                                    | Add -> Add -> ABSCLUSTER01<br>← Bemove                            |
|                                                                                                    | < <u>B</u> ack <u>N</u> ext > Cancel                              |

The Connect:Direct resource must have dependencies of the Cluster's Virtual IP Address, the shared disk that Connect:Direct was installed onto, and the MySQL resource previously added (if using MySQL).

| Dependencies                                                                           |                                        |                                |          |
|----------------------------------------------------------------------------------------|----------------------------------------|--------------------------------|----------|
| ConnectDirect4400<br>Dependencies are resources we<br>Specify the dependencies for the | hich must be brought c<br>is resource. | nline by the cluster service   | e first. |
| A <u>v</u> ailable resources:                                                          | F                                      | Resource <u>d</u> ependencies: |          |
| Resource Re                                                                            | esc                                    | Resource                       | Resc     |
| Cluster IP Address IP<br>Cluster Name Na<br>Disk Q: Pł<br>MySQL-CD4400 Ge              | Ac <u>Add-&gt;</u>                     | 4                              |          |
|                                                                                        | < <u>B</u> ack                         | <u>N</u> ext >                 | Cancel   |

| ependencies<br>ConnectDirect4400<br>Dependencies are resources which<br>Specify the dependencies for this re | must be brought online b<br>source. | y the cluster servic                      | ce first.             |
|----------------------------------------------------------------------------------------------------|-------------------------------------|-------------------------------------------|-----------------------|
| A <u>v</u> ailable resources:                                                                                | Resource                            | ce <u>d</u> ependencies:                  |                       |
| Resource Resc                                                                                                | Reso                                | ource                                     | Resc                  |
| Cluster Name Netw                                                                                            | Add -> Co                           | uster IP Address<br>isk Q:<br>ySQL-CD4400 | IP Ac<br>Phys<br>Gene |
|                                                                                                    | < <u>B</u> ack                      | <u>N</u> ext >                            | Cancel                |

Now we must find the service name for the Connect:Direct service. At a command prompt type "*net start*" to view the Windows Services. This list shows a list of services currently running on the Windows system. You will use the first portion of the Connect:Direct Service name as the service name when setting up the service in the Cluster Administrator.

| 📾 C:\WINDOWS\system32\cmd.exe                                  | _ 🗆 × | <  |
|----------------------------------------------------------------|-------|----|
| C:\>                                                           | A 1   | ī  |
| C:\>net start                                                  |       | 71 |
| These Windows services are started:                            |       |    |
| Application Experience Lookup Service                          |       |    |
| Application Layer Gateway Service                              |       |    |
| Application Management                                         |       |    |
| Automatic Updates                                              |       |    |
| Cluster Service                                                |       |    |
| Computer Browser                                               |       |    |
| Connect Direct v4.4.00 - CD-4400-CLUSTER                       |       |    |
| Cryptographic Services                                         |       |    |
| DCOM Server Process Launcher                                   |       |    |
| Distwibuted Link Twacking Client                               |       |    |
| DNS Client                                                     |       |    |
| Error Reporting Service                                        |       | H  |
| Event Log                                                      |       | H  |
| HP Insight Foundation Agents                                   |       | H  |
| HP Insight Nichgent<br>HP Insight Sawaw Agents                 |       | H  |
| HP Insight Storage Agents                                      |       | H  |
| HP ProLiant Remote Monitor Service                             |       | H  |
| HP ProLiant System Shutdown Service                            |       | H  |
| HP System Management Homepage                                  |       | H  |
| rr version control agent<br>IPSEC semijees                     |       | H  |
| Logical Disk Manager                                           |       | H  |
| McAfee Framework Service                                       |       | -  |
| MySQL - Connect Direct v4.4.00                                 |       |    |
| Net Logon<br>Network Openciates McChield                       |       |    |
| Network Associates Acanielu<br>Network Associates Task Manager |       |    |
| Network Connections                                            |       |    |
| Network Location Awareness (NLA)                               |       |    |
| Plug and Play                                                  |       |    |
| Print Spooler<br>Protocted Stanage                             |       |    |
| Remote Access Connection Manager                               |       |    |
| Remote Procedure Call (RPC)                                    |       |    |
| Remote Registry                                                |       |    |
| Secondary Logon                                                |       |    |
| Security Accounts hanager                                      |       |    |
| Shell Hardware Detection                                       |       |    |
| SNMP Service                                                   |       |    |
| System Event Notification                                      |       |    |
| TCP/ID NotPIOC Holmon                                          |       |    |
| Telenhonu                                                      |       |    |
| Terminal Services                                              |       |    |
| Windows Audio                                                  |       |    |
| Windows Firewall/Internet Connection Sharing (ICS)             |       |    |
| Windows Installer<br>Windows Management Instaumentation        |       |    |
| Windows Time                                                   |       |    |
| Wireless Configuration                                         |       |    |
| Workstation                                                    |       |    |
| The command commuted successfully                              |       |    |
| The command completed successfully.                            |       |    |
|                                                                |       | 4  |
|                                                                | _     | 1  |

| Generic Service Para      | meters                               |
|---------------------------|--------------------------------------|
| ConnectDi                 | rect4400                             |
| <u>S</u> ervice name:     | Connect Direct v4.4.00               |
| Start <u>p</u> arameters: |                                      |
| 🔲 🛛 se Network Na         | me for computer name                 |
|                           |                                      |
|                           |                                      |
|                           |                                      |
|                           |                                      |
|                           |                                      |
|                           | < <u>B</u> ack <u>N</u> ext > Cancel |

• Registry Replication must be set up to allow the Connect:Direct for Windows settings to be replicated to all other nodes in the cluster. Select the "Add" button to add the registry key for Connect:Direct for Windows.

| Registry Replication                                                                                                    |
|----------------------------------------------------------------------------------------------------|
| ConnectDirect4400<br>Programs or services may store data in the registry. Therefore, it is important to have this<br>data available on the node on which they are running. Specify the registry keys below<br>HKEY_LOCAL_MACHINE that should be replicated to all nodes in the cluster. |
| Root Registry Key                                                                                                    |
|                                                                                                    |
| A <u>d</u> d <u>M</u> odify <u>R</u> emove                                                                                                    |
| < <u>B</u> ack Finish Cancel                                                                                                    |

• Replicate the C:D registry key "SOFTWARE\Sterling Commerce\Connect:Direct for Windows NT\v4.4.00\<node name>".

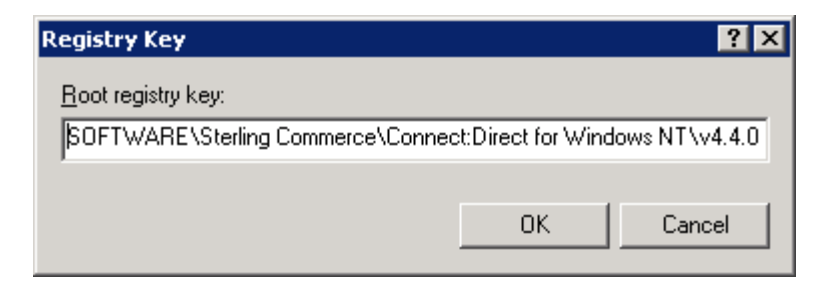

| Registry Replication                                                                                  |                                                                                                    |
|----------------------------------------------------------------------------------------------------|----------------------------------------------------------------------------------------------------|
| ConnectDirect4400<br>Programs or services may store data in<br>data available on the node on which th | the registry. Therefore, it is important to have this<br>hey are running. Specify the registry keys below |
| HKEY_LOCAL_MACHINE that should<br>Root Registry Key<br>SOFTWARE\Sterling Commerce\Cor                 | be replicated to all nodes in the cluster.<br>nnect:Direct for Windows NT\v4.4.00\CD-4400-C               |
|                                                                                                    |                                                                                                    |
| ۲                                                                                                    |                                                                                                    |
|                                                                                                    | A <u>d</u> d <u>M</u> odify <u>R</u> emove                                                                |
|                                                                                                    | < <u>B</u> ack Finish Cancel                                                                              |

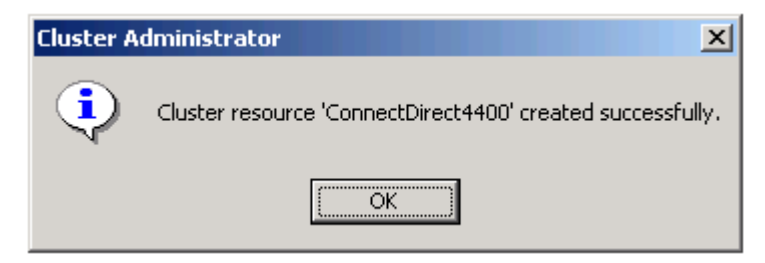

That completes the Connect:Direct for Windows portion for the Cluster Administrator.

## 7.2 Cluster Configuration in Windows Server 2008

Launch the **Failover Cluster Management** console and follow the instructions of the "New Resource Wizard" to add the Connect:Direct and MySQL services.

• If you have configured Connect:Direct to use MySQL database, then add the MySQL service as a resource to the "CDWindows" service group. Select "4 – Generic Service".

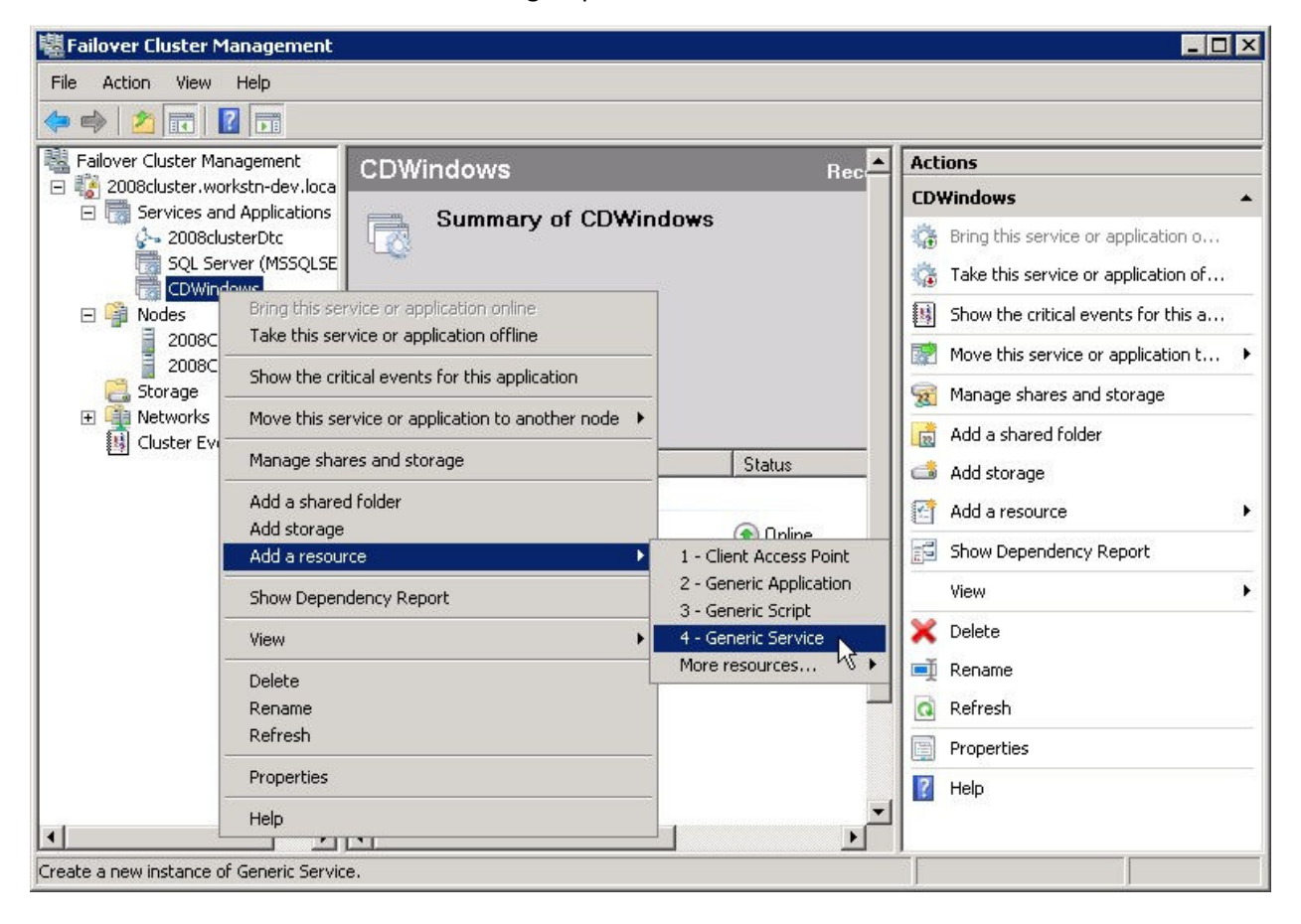

Pick the MySQL service from the list.

| mation           | Namo                                                                 | Description                                                                                      | 18          |
|------------------|----------------------------------------------------------------------|--------------------------------------------------------------------------------------------------|-------------|
| ure Generic<br>e | Windows Remote Management (WS-Management)                            | Windows Remote Management (WinRM) servic                                                         |             |
|                  | WMI Performance Adapter                                              | Provides performance library information from Wi                                                 |             |
| ary              | Web Management Service                                               | The Web Management Service enables remote                                                        |             |
|                  | Portable Device Enumerator Service                                   | Enforces group policy for removable mass-storag                                                  |             |
|                  | Windows Update                                                       | Enables the detection, download, and installatio                                                 |             |
|                  | Windows Driver Foundation - User-mode Driver F                       | Manages user-mode driver host processes                                                          |             |
|                  | MySQL - Connect Direct v4.4.00                                       | Connect:Direct default database                                                                  |             |
|                  | IIS Admin Service                                                    | Enables this server to administer the IIS metabas                                                | 7           |
|                  | Distributed Transaction Coordinator (92c66eaa-d                      | Coordinates transactions that span multiple reso                                                 |             |
|                  | IIS Admin Service<br>Distributed Transaction Coordinator (92c66eaa-d | Enables this server to administer the IIS meta<br>Coordinates transactions that span multiple re | ıbas<br>əso |

The "Confirmation" appears. Ignore if Parameters is showing an incomplete path to mysqld-nt.exe.

| Confirm:<br>Select Service                              | ation<br>You are ready to make a | Generic Service.                                                                                                    |     |
|---------------------------------------------------------|----------------------------------|----------------------------------------------------------------------------------------------------|-----|
| Confirmation<br>Configure Generic<br>Service<br>Summary | Service:<br>Parameters:          | MySQL - Connect Direct v4.4.00 (MySQL - Connect Direct<br>v4.4.00)<br>Files\Sterling Commerce\Connect Direct v4.4.00<br>\MySQL\bin\mysqld-nt.exe"defaults-file="D:\Program<br>Files\Sterling Commerce\Connect Direct v4.4.00<br>\MySQL\my.ini" "MySQL - Connect Direct v4.4.00" | 4   |
|                                                         | To continue, click Next.         |                                                                                                    | . 1 |

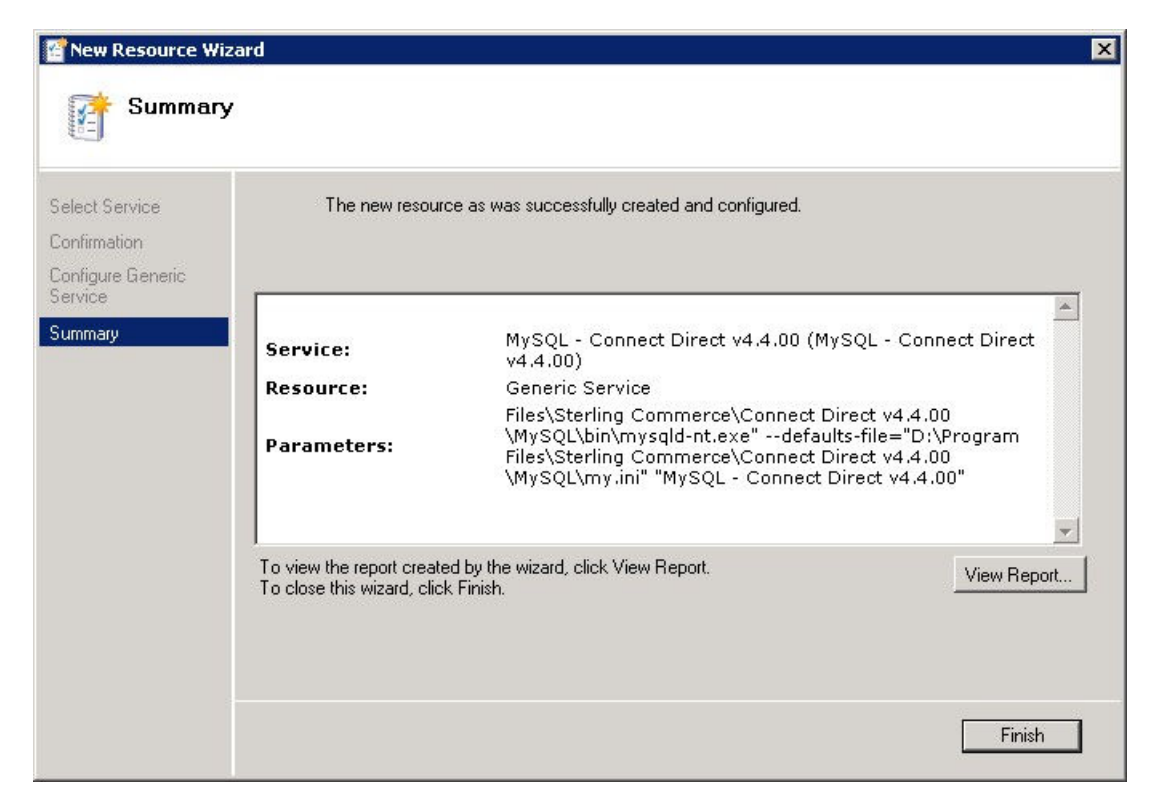

#### Click "Finish" to add the service.

| Failover Cluster Management                                                                                                    |                                                                                                    |                      |                                                                                                    |
|----------------------------------------------------------------------------------------------------|----------------------------------------------------------------------------------------------------|----------------------|----------------------------------------------------------------------------------------------------|
| le Action View Help                                                                                                    |                                                                                                    |                      |                                                                                                    |
| • 🔿 🚺 🖬 🚺 🖬                                                                                                    |                                                                                                    |                      |                                                                                                    |
| Failover Cluster Management                                                                                                    | :DWindows                                                                                                    | Recen                | Actions                                                                                                    |
| <ul> <li>2000cluster.workstinder.ibte</li> <li>Services and Applications</li> <li>2008clusterDtc</li> <li>SQL Server (MSSQLSE</li> <li>CDWindows</li> <li>2008Cluster01</li> <li>2008cluster02</li> <li>Storage</li> <li>Metworks</li> </ul> | Summary of CDWindows<br>Status: Partial Online<br>Alerts: <none><br/>Preferred Owners: <none><br/>Current Owner: 2008Cluster01</none></none> |                      | CDWindows       •         Image: Bring this service or applicatio       Image: Bring this service or applicatio         Image: Bring this service or applicatio       Image: Bring this service or applicatio         Image: Move this service or applicatio       Image: Bring this service or applicatio         Image: Move this service or applicatio       Image: Bring this service or applicatio         Image: Move this service or applicatio       Image: Bring this service or applicatio         Image: Manage shares and storage       Image: Bring this service or applicatio |
| 👪 Cluster Events                                                                                                    | Name                                                                                                    | Status               | Add a shared folder                                                                                                    |
|                                                                                                    | Server Name                                                                                                    |                      | Add scorage                                                                                                    |
|                                                                                                    | ⊡ 🖳 Name: CDWindows<br>≣♥ IP Address: 10.20.235.67                                                                                           | 💿 Online<br>💿 Online | Show Dependency Report                                                                                                    |
|                                                                                                    |                                                                                                    |                      | View •                                                                                                    |
|                                                                                                    | E Cluster Disk 4                                                                                                    | 💿 Online             | 🗙 Delete<br>🛋 Rename                                                                                                    |
|                                                                                                    | Other Resources                                                                                                    | <u>.</u>             | Refresh                                                                                                    |
|                                                                                                    | 🙀 MySQL - Connect Direct v4.4.00                                                                                                    | 🐠 Offline            | Properties                                                                                                    |
|                                                                                                    |                                                                                                    |                      | Help                                                                                                    |
|                                                                                                    |                                                                                                    | •                    | MySQL - Connect Direct v4.4.00 🔺                                                                                                    |

| Open the properties of the M | /SQL resource and switch to | the "Dependencies" tab. |
|------------------------------|-----------------------------|-------------------------|
|------------------------------|-----------------------------|-------------------------|

|             | Advanced F                         | Policies Regis                      | ry Replication        |
|-------------|------------------------------------|-------------------------------------|-----------------------|
|             | General                            | Dependencies                        | Policies              |
| pec<br>e br | ify the resource<br>rought online: | es that must be brought online befo | ore this resource car |
|             | AND/OR                             | Resource                            |                       |
| ŧ           | Click here to a                    | dd a dependency                     |                       |
|             |                                    |                                     |                       |
|             |                                    |                                     |                       |
|             |                                    |                                     |                       |
|             |                                    |                                     |                       |
|             |                                    |                                     |                       |
|             |                                    |                                     |                       |
|             |                                    |                                     |                       |
|             |                                    | Insert                              | Delete                |
| loc         | dependencies.                      | Insert                              | Delete                |
| 10 0        | dependencies.                      | Insert                              | Delete                |

Add a dependency to "Name: CDWindows".

|             | Advanced F                           | Policies Regis                     | try Replication             |
|-------------|--------------------------------------|------------------------------------|-----------------------------|
|             | General                              | Dependencies                       | Policies                    |
| Spe<br>be t | cify the resource<br>brought online: | es that must be brought online bef | ore this resource can       |
|             | AND/OR                               | Resource                           |                             |
| Þ           |                                      |                                    | <b>•</b>                    |
| *           | Click here to a                      | Cluster Disk 4                     |                             |
|             |                                      | Name: CDWindows                    |                             |
|             |                                      | 4                                  |                             |
|             |                                      |                                    |                             |
|             |                                      |                                    |                             |
|             |                                      |                                    |                             |
|             |                                      |                                    |                             |
|             |                                      |                                    |                             |
|             |                                      |                                    |                             |
|             |                                      |                                    |                             |
|             |                                      |                                    |                             |
|             |                                      | Inset                              | 1 Delete                    |
|             |                                      | Inset                              | Delete                      |
|             |                                      | Insert                             | Delete                      |
|             |                                      | Insert                             | Delete                      |
|             |                                      | Insert<br>How resource             | Delete<br>dependencies work |

Add a dependency to the shared disk.

| Advanced                               | Policies Registry Replication                      | n      |
|----------------------------------------|----------------------------------------------------|--------|
| General                                | Dependencies Polici                                | ies    |
| pecify the resour<br>e brought online: | ces that must be brought online before this resour | ce can |
| AND/OR                                 | Resource                                           |        |
|                                        | Name: CDWindows                                    |        |
| AND                                    | Cluster Disk 4                                     | -      |
| <ul> <li>Click here to</li> </ul>      | add a dependency                                   |        |
|                                        |                                                    |        |
|                                        |                                                    |        |
|                                        |                                                    |        |
|                                        |                                                    |        |
|                                        |                                                    |        |
|                                        |                                                    |        |
|                                        |                                                    |        |
|                                        |                                                    |        |
|                                        |                                                    |        |
|                                        | lines 1 De                                         |        |
|                                        | Insert De                                          | lete   |
| Jame: CDWindou                         | Insert De                                          | lete   |
| Name: CDWindov                         | Insert De<br>ws AND Cluster Disk 4                 | lete   |
| Name: CDWindov                         | Insert De<br>ws AND Cluster Disk 4                 | lete   |

Click "OK" to complete the service configuration for MySQL.

That completes the MySQL portion for the Failover Cluster Management.

• To add the Connect:Direct service as a resource to the "CDWindows" service group, select "4 – Generic Service".

| ile Action View H                             | elp                                              |                                               |                                                                                               |     |
|-----------------------------------------------|--------------------------------------------------|-----------------------------------------------|-----------------------------------------------------------------------------------------------|-----|
| • 🔿   🙇 📊 🛛                                   |                                                  |                                               |                                                                                               |     |
| Failover Cluster Manag                        | CDWindows                                        | Rec                                           | Actions                                                                                       |     |
| 2008cluster.works                             | polications                                      |                                               | CDWindows                                                                                     | • - |
| SQL Serve                                     | rDtc<br>(MSSQLSE                                 | JWS                                           | <ul> <li>Bring this service or applicatio</li> <li>Take this service or applicatio</li> </ul> |     |
| Podes     Acces     Acces     Acces     Acces | Bring this service or application online         |                                               | Show the critical events for th                                                               |     |
| 2008Clus                                      |                                                  |                                               | Move this service or applicatio                                                               | •   |
| Storage                                       | Show the critical events for this application    |                                               | 😨 Manage shares and storage                                                                   |     |
| E Gluster Even                                | Move this service or application to another node |                                               | 🗋 Add a shared folder                                                                         |     |
| -                                             | Manage shares and storage                        | Status                                        | dd storage                                                                                    |     |
|                                               | Add a shared folder                              | 0                                             | Add a resource                                                                                | •   |
|                                               | Add a resource                                   | 1 - Client Access Point                       | Show Dependency Report                                                                        |     |
|                                               | Show Dependency Report                           | 2 - Generic Application<br>3 - Generic Script | View                                                                                          | •   |
|                                               | View 🕨                                           | 4 - Generic Service                           | 🛛 🗙 Delete                                                                                    |     |
| -                                             | Delete                                           | More resources N                              | S 🛋 Rename                                                                                    |     |
|                                               | Rename                                           |                                               | Refresh                                                                                       |     |
|                                               | Refresh                                          | 0 📀 Offline                                   | Properties                                                                                    |     |
|                                               | Properties                                       |                                               | Help                                                                                          |     |
|                                               | Help                                             |                                               | MySQL - Connect Direct v4.4.00                                                                |     |

Pick the Connect:Direct v4.4.00 service from the list.

| ontimation      |                                                 |                                                   |  |
|-----------------|-------------------------------------------------|---------------------------------------------------|--|
| nfigure Generic | Name                                            | Description                                       |  |
| rvice           | Windows Remote Management (WS-Management)       | Windows Remote Management (WinRM) servic          |  |
|                 | WMI Performance Adapter                         | Provides performance library information from Wi  |  |
| ninaly          | Web Management Service                          | The Web Management Service enables remote         |  |
|                 | Portable Device Enumerator Service              | Enforces group policy for removable mass-storag   |  |
|                 | Windows Update                                  | Enables the detection, download, and installatio  |  |
|                 | Windows Driver Foundation - User-mode Driver F  | Manages user-mode driver host processes           |  |
|                 | Connect Direct v4.4.00 - CD-4400-CLUSTER        | Connect:Direct Server                             |  |
|                 | IIS Admin Service                               | Enables this server to administer the IIS metabas |  |
|                 | Distributed Transaction Coordinator (92c66eaa-d | Coordinates transactions that span multiple reso  |  |
|                 |                                                 |                                                   |  |

The "Confirmation" window appears. Ignore if Parameters is showing an incomplete path to CDNT.exe.

| New Resource W                 | izard<br>ation                |                                                                      | E        |
|--------------------------------|-------------------------------|----------------------------------------------------------------------|----------|
| Select Service<br>Confirmation | You are ready to make a       | Generic Service.                                                     |          |
| Configure Generic<br>Service   | Service:                      | Connect Direct v4.4.00 - CD-4400-CLUSTER (Connect<br>Direct v4.4.00) | <b>A</b> |
| Summary                        | Parameters:                   | Files\Sterling Commerce\Connect Direct v4.4.00<br>\Server\CDNT.exe"  |          |
|                                | I<br>To continue, click Next. |                                                                      |          |
|                                |                               | < Previous Next > Can                                                | cel      |

| New Resource Wi              | zard                                                     |                                                          | ×               |
|------------------------------|----------------------------------------------------------|----------------------------------------------------------|-----------------|
| Summary Summary              | 4                                                        |                                                          |                 |
| Select Service               | The new resource                                         | e as was successfully created and configured.            |                 |
| Confirmation                 |                                                          |                                                          |                 |
| Configure Generic<br>Service |                                                          |                                                          | A               |
| Summary                      | Service:                                                 | Connect Direct v4,4,00 - CD-4400-Cl<br>Direct v4,4,00)   | LUSTER (Connect |
|                              | Resource:                                                | Generic Service                                          |                 |
|                              | Parameters:                                              | Files\Sterling Commerce\Connect Dir<br>\Server\CDNT.exe" | rect v4.4.00    |
|                              |                                                          |                                                          |                 |
|                              |                                                          |                                                          | <b>•</b>        |
|                              | To view the report create<br>To close this wizard, click | d by the wizard, click View Report.<br>; Finish.         | View Report     |
|                              |                                                          |                                                          |                 |
|                              |                                                          |                                                          |                 |
|                              |                                                          |                                                          | Finish          |
|                              |                                                          |                                                          |                 |

#### Click "Finish" to add the service.

| e Action View Help                                                                                                    |                                                                                         |                                             |                                                                                     |   |
|----------------------------------------------------------------------------------------------------|-----------------------------------------------------------------------------------------|---------------------------------------------|-------------------------------------------------------------------------------------|---|
|                                                                                                    |                                                                                         |                                             |                                                                                     |   |
| Failover Cluster Management                                                                                                    | 😻<br>tatus: Partial Online                                                              | -                                           | Actions<br>CDWindows                                                                |   |
| CDWindows P<br>SQL Server (MSSC                                                                                                    | lerts: <none><br/>referred Owners: <none><br/>urrent Owner: 2008Cluster01</none></none> |                                             | Bring this service or application                                                   |   |
| <ul> <li>Image Image Imag</li></ul> | lame                                                                                    | Status                                      | Show the critical events for this           Image: Move this service or application | • |
| 🔢 Cluster Events                                                                                                    | Server Name                                                                             |                                             | 📆 Manage shares and storage                                                         |   |
| E                                                                                                    | ∃ 🐏 Name: CDWindows<br>∰ IP Address: 10.20.235.67                                       | <ul><li>⑦ Online</li><li>⑦ Online</li></ul> | <ul> <li>Add a shared folder</li> <li>Add storage</li> </ul>                        |   |
|                                                                                                    | Disk Drives                                                                             |                                             | Add a resource                                                                      | , |
| E                                                                                                    | 🗄 🚥 Cluster Disk 4                                                                      | 💽 Online                                    | Show Dependency Report                                                              |   |
|                                                                                                    | Volume: (D)                                                                             | File Syste                                  | View                                                                                | ) |
|                                                                                                    | Other Resources                                                                         |                                             | 🔀 Delete                                                                            |   |
|                                                                                                    | 🤹 MySQL - Connect Direct v4.4.00                                                        | Offline                                     | 🛒 Rename                                                                            |   |
|                                                                                                    | 🙀 Connect Direct v4.4.00 - CD-4400-Cl                                                   | LUS 🖲 Offline                               | 🖸 Refresh                                                                           |   |
|                                                                                                    |                                                                                         |                                             | Properties                                                                          |   |
|                                                                                                    |                                                                                         |                                             | 👔 Help                                                                              |   |
|                                                                                                    |                                                                                         |                                             | Connect Direct v4.4.00 - CD-440                                                     | 1 |

Open the properties of the Connect Direct v4.4.00 resource and switch to the "Dependencies" tab.

|               | Advanced H                        | Policies  |                 | Registry F    | Replication       |
|---------------|-----------------------------------|-----------|-----------------|---------------|-------------------|
|               | General                           |           | Dependenci      | es            | Policies          |
| ipec<br>be br | ify the resource<br>ought online: | es that m | nust be brought | online before | this resource car |
|               | AND/OR                            | Resou     | urce            |               |                   |
| *             | Click here to a                   | dd a dep  | pendency        | N             |                   |
|               |                                   |           |                 | 4             |                   |
|               |                                   |           |                 |               |                   |
|               |                                   |           |                 |               |                   |
|               |                                   |           |                 |               |                   |
|               |                                   |           |                 |               |                   |
|               |                                   |           |                 |               |                   |
|               |                                   |           |                 |               |                   |
|               |                                   |           |                 |               |                   |
|               |                                   |           |                 |               |                   |
|               |                                   |           |                 |               |                   |
|               |                                   |           |                 |               |                   |
|               |                                   |           |                 |               |                   |
|               |                                   |           |                 |               |                   |
|               |                                   |           |                 | Insert        | Delete            |
|               |                                   |           |                 | Insert        | Delete            |
| Nod           | lependencies.                     | *         |                 | Insert        | Delete            |
| Nod           | lependencies.                     |           |                 | Insert        | Delete            |
| Nod           | lependencies.                     | *         |                 | Insert        |                   |

Add a dependency to "Name: CDWindows".

|             | Advanced F                           | Policies   F                                                             | Registry Replication       |
|-------------|--------------------------------------|--------------------------------------------------------------------------|----------------------------|
|             | General                              | Dependencies                                                             | Policies                   |
| Spe<br>be t | cify the resource<br>prought online: | es that must be brought online                                           | e before this resource can |
|             | AND/OR                               | Resource                                                                 |                            |
| ۲           |                                      |                                                                          | T                          |
| 4           |                                      | IP Address: 10.20.235.67<br>MySQL - Connect Direct v4<br>Name: CDWindows | 1.4.00                     |
|             |                                      |                                                                          | μ2<br>Γ                    |
|             |                                      | I                                                                        | nsert Delete               |
|             |                                      | I                                                                        | nsert Delete               |

Add a dependency to the shared disk.

|                | Advanced F                    | Policies   |                    | Registry F             | Replication       |
|----------------|-------------------------------|------------|--------------------|------------------------|-------------------|
| 1              | General                       |            | Dependencie        | s                      | Policies          |
| pecil<br>e bro | y the resourc<br>ught online: | es that mu | st be brought o    | online before (        | this resource car |
|                | AND/OR                        | Resource   | ce                 |                        |                   |
|                |                               | Name: C    | DWindows           |                        |                   |
|                | AND                           | Cluster D  | Disk 4             |                        |                   |
| <b>+</b> (     | Click here to a               | idd a depe | ndency             |                        | 13 -              |
|                |                               |            |                    |                        |                   |
|                |                               |            |                    |                        |                   |
|                |                               |            |                    |                        |                   |
|                |                               |            |                    |                        |                   |
|                |                               |            |                    |                        |                   |
|                |                               |            |                    |                        |                   |
|                |                               |            |                    |                        |                   |
|                |                               |            |                    |                        |                   |
|                |                               |            |                    |                        |                   |
|                |                               |            |                    |                        |                   |
|                |                               |            |                    | Insert                 | 1 Delete          |
|                |                               |            |                    | Insert                 | Delete            |
| Jame           | : CDWindow                    | s AND Clu  | ster Disk 4        | Insert                 | Delete            |
| lame           | : CDWindow                    | s AND Clu  | ster Disk 4        | Insert                 | Delete            |
| Jame           | : CDWindow                    | s AND Clu  | ster Disk 4        | Insert                 | Delete            |
| lame           | : CDWindow                    | s AND Clu  | ster Disk 4<br>How | Insert<br>resource dep |                   |
| lame           | : CDWindow                    | s AND Clu  | ster Disk 4        | Insert<br>resource dep | Delete            |

Add a dependency to the "IP Address".

|                | Advanced F                      | Policies              | Registry R                                    | eplication                               |
|----------------|---------------------------------|-----------------------|-----------------------------------------------|------------------------------------------|
| 1              | General                         | Depender              | ncies                                         | Policies                                 |
| pecil<br>e bro | fy the resourc<br>bught online: | es that must be broug | jht online before t                           | his resource car                         |
|                | AND/OR                          | Resource              |                                               |                                          |
|                |                                 | Name: CDWindows       | 3                                             |                                          |
|                | AND                             | Cluster Disk 4        |                                               |                                          |
|                | AND                             | IP Address: 10.20.2   | 235.67                                        |                                          |
| <b>K</b> (     | Click here to a                 | dd a dependency       |                                               | 45                                       |
|                |                                 |                       |                                               |                                          |
|                |                                 |                       |                                               |                                          |
|                |                                 |                       | Insert                                        | Delete                                   |
| Jame           | e: CDWindow                     | s AND Cluster Disk 4  | Insert<br>AND IP Address:<br>low resource dep | Delete<br>10.20.235.67<br>endencies work |

|            | Advanced f                         | Policies   Regis                    | try Replication       |
|------------|------------------------------------|-------------------------------------|-----------------------|
|            | General                            | Dependencies                        | Policies              |
| peo<br>e b | cify the resourc<br>rought online: | es that must be brought online befo | ore this resource can |
|            | AND/OR                             | Resource                            |                       |
|            |                                    | Name: CDWindows                     |                       |
|            | AND                                | Cluster Disk 4                      |                       |
|            | AND                                | IP Address: 10.20.235.67            |                       |
| ,          | AND                                | MySQL - Connect Direct v4.4.00      |                       |
| 7          | Click here to a                    | add a dependency                    | hs                    |
| 7          | Click here to a                    | add a dependency                    | μş                    |
|            | Click here to a                    | add a dependency                    | h <sup>g</sup>        |

If MySQL is used, add a dependency to the MySQL service.

• Switch to the "Registry Replication" tab.

Click "Add" and replicate the Connect:Direct registry key "SOFTWARE\Sterling Commerce\Connect:Direct for Windows NT\v4.4.00\<node name>".

| Registry Key                                      |                             | ×                   |
|---------------------------------------------------|-----------------------------|---------------------|
| Root registry key:<br>HKEY_LOCAL_MACHINE\ SOFTWAR | RE\Sterling Commerce\Connec | at:Direct for Windo |
|                                                   | OK                          | Cancel              |
| -                                                 |                             | 1                   |

Click "OK" to complete the service configuration.

That completes the Connect:Direct for Windows portion for the Failover Cluster Management.

The "CDWindows" service group should look like this.

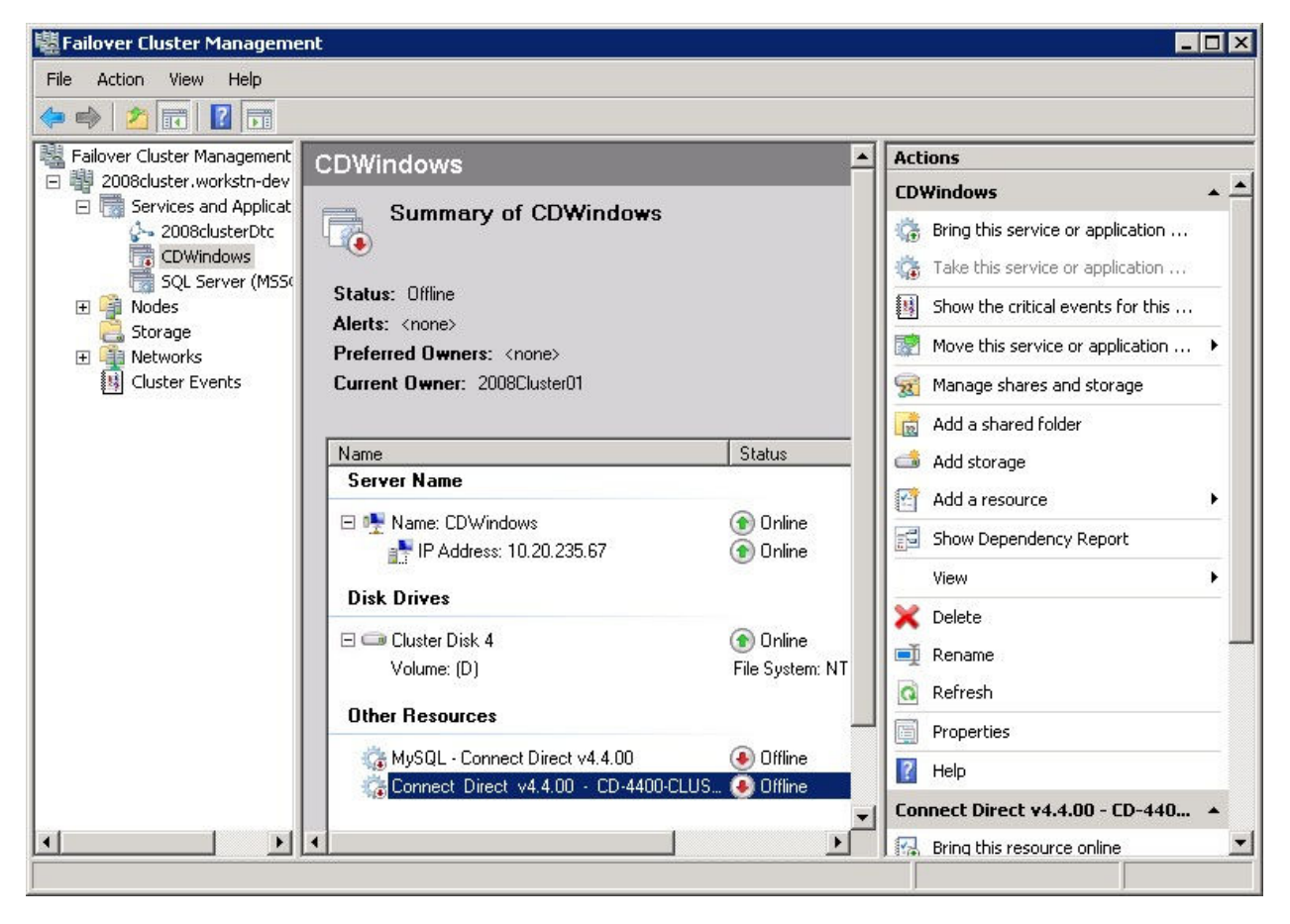

## 8 Verifying the Installation

To verify the installation is correct, bring the resource associated with Connect:Direct for Windows online. This will automatically bring the MySQL resource online if you are using MySQL.

## 8.1 Verifying on Windows Server 2003

| 🚰 Cluster Administrator - [LABSCLU                                                                    | STER (LABSCLUSTER)]                                 |                                                              |                                                 |                                             |                                 |
|----------------------------------------------------------------------------------------------------|-----------------------------------------------------|--------------------------------------------------------------|-------------------------------------------------|---------------------------------------------|---------------------------------|
| 💼 Eile <u>V</u> iew <u>W</u> indow <u>H</u> elp                                                       |                                                     |                                                              |                                                 |                                             | _ 8 ×                           |
| 🚳 👁 🔺 🖆 🖭                                                                                             |                                                     |                                                              |                                                 |                                             |                                 |
|                                                                                                    | Name                                                | State                                                        | Owner                                           | Resource Type                               | Description                     |
| Groups     Groups     Group     Group     Group     Group     Group     Group     Group               | 💭 Cluster IP Address<br>问 Cluster Name<br>问 Disk Q: | Online<br>Online<br>Online                                   | LABSCLUSTER01<br>LABSCLUSTER01<br>LABSCLUSTER01 | IP Address<br>Network Name<br>Physical Disk |                                 |
|                                                                                                    | € MySQL-CD4400                                      | Offline                                                      | LABSCLUSTER01                                   | Generic Service                             | MySQL for Connect:Direct v4.4.1 |
| Networks     Local Area Connection     Local Area Connection     Network Interfaces     LABSCLUSTER01 | ConnectDirect4400                                   | Bring Online<br>Take Offline<br>Initiate Failu<br>Change Gro | Ctrl+B<br>Ctrl+T<br>re Ctrl+I                   | Fineric Service                             | Connect:Direct v4.4.00          |
| E abscluster02                                                                                        |                                                     | <u>D</u> elete<br>Rena <u>m</u> e                            | Ctrl+D<br>Ctrl+M                                | _                                           |                                 |
|                                                                                                    |                                                     | <u>N</u> ew<br>Configure <u>A</u>                            | pplication                                      | •                                           |                                 |
|                                                                                                    |                                                     | P <u>r</u> operties                                          |                                                 |                                             |                                 |
| Brings an offline group or resource online                                                            | •                                                   |                                                              |                                                 |                                             |                                 |

The Connect:Direct for Windows and the MySQL resource are both online.

| 🚮 Cluster Administrator - [LABSCLU                                                                     | JSTER (LABSCLUSTER)]   |        |               |                 |                                 |
|----------------------------------------------------------------------------------------------------|------------------------|--------|---------------|-----------------|---------------------------------|
| 💼 Eile <u>V</u> iew <u>W</u> indow <u>H</u> elp                                                        |                        |        |               |                 | _ & ×                           |
| 🚳 👁 📐 🗶 😭 🖭                                                                                            | 6-<br>6-<br>6-<br>6-6- |        |               |                 |                                 |
|                                                                                                    | Name                   | State  | Owner         | Resource Type   | Description                     |
| Groups                                                                                                 | 🛄 Cluster IP Address   | Online | LABSCLUSTER01 | IP Address      |                                 |
| Cluster Group                                                                                          | 🛄 Cluster Name         | Online | LABSCLUSTER01 | Network Name    |                                 |
| Resources                                                                                              | 🛄 Disk Q:              | Online | LABSCLUSTER01 | Physical Disk   |                                 |
|                                                                                                    | MySQL-CD4400           | Online | LABSCLUSTER01 | Generic Service | MySQL for Connect:Direct v4.4.1 |
| Cluster Administrator - [LABSCLUSTER (LABSCLUSTER)]                                                    | Connect:Direct v4.4.00 |        |               |                 |                                 |
| Local Area Connection<br>Local Area Connection<br>Network Interfaces<br>LABSCLUSTER01<br>LABSCLUSTER02 |                        |        |               |                 |                                 |
|                                                                                                    |                        |        |               |                 |                                 |
| For Help, press F1                                                                                     |                        |        |               |                 | NUM SCRL //                     |

Now move the Cluster Group to one of the other cluster nodes.

| 🚮 Cluster Administr      | ator - [LABSCL                              | USTER (LABSCLUSTER)]      |                            |                                                 |                                             |                                                           |
|--------------------------|---------------------------------------------|---------------------------|----------------------------|-------------------------------------------------|---------------------------------------------|-----------------------------------------------------------|
| 🛐 Eile View Windo        | w <u>H</u> elp                              |                           |                            |                                                 |                                             | _ 8 ×                                                     |
| 🚳 🖭 🗡 🗙                  | 🖻 🕑 😐                                       | 8 8-8-<br>8- 8-8-<br>8-8- |                            |                                                 |                                             |                                                           |
| E - 🗐 LABSCLUSTER        |                                             | Name                      | State                      | Owner                                           | Resource Type                               | Description                                               |
| Groups                   | Bring Online                                | Ctrl+B                    | Online<br>Online<br>Opline | LABSCLUSTER01<br>LABSCLUSTER01                  | IP Address<br>Network Name<br>Physical Disk |                                                           |
| Cluster Cc               | <u>T</u> ake Offline<br>Mo <u>v</u> e Group | Ctrl+T<br>00<br>:4400     | Online<br>Online           | LABSCLUSTER01<br>LABSCLUSTER01<br>LABSCLUSTER01 | Generic Service<br>Generic Service          | MySQL for Connect:Direct v4.4.1<br>Connect:Direct v4.4.00 |
|                          | <u>D</u> elete<br>Rena <u>m</u> e           | Ctrl+D<br>Ctrl+M          |                            |                                                 |                                             |                                                           |
|                          | <u>N</u> ew<br>Configure <u>A</u> ppl       | lication                  |                            |                                                 |                                             |                                                           |
|                          | Properties                                  |                           |                            |                                                 |                                             |                                                           |
|                          |                                             |                           |                            |                                                 |                                             |                                                           |
| Moves an entire group fi | rom one node to .                           | another                   |                            |                                                 |                                             |                                                           |

The Cluster Group move is in progress.

| 🚰 Cluster Administrator - [LABSCLU                                                                                                    | JSTER (LABSCLUSTER)]                                          |                                                          |                                                                                   |                                                                                   |                                                           |
|----------------------------------------------------------------------------------------------------|---------------------------------------------------------------|----------------------------------------------------------|-----------------------------------------------------------------------------------|-----------------------------------------------------------------------------------|-----------------------------------------------------------|
| 💼 Eile <u>V</u> iew <u>W</u> indow <u>H</u> elp                                                                                                    |                                                               |                                                          |                                                                                   |                                                                                   | _ & ×                                                     |
|                                                                                                    |                                                               |                                                          |                                                                                   |                                                                                   |                                                           |
| E-G LABSCLUSTER                                                                                                    | Name                                                          | State                                                    | Owner                                                                             | Resource Type                                                                     | Description                                               |
| Groups Cluster Group Cluster Group Cluster Configuration Cluster Configuration Cluster C | Cluster IP Address<br>Cluster Name<br>Disk Q:<br>MySQL-CD4400 | Offline P<br>Offline<br>Online<br>Offline P<br>Offline P | LABSCLUSTER01<br>LABSCLUSTER01<br>LABSCLUSTER01<br>LABSCLUSTER01<br>LABSCLUSTER01 | IP Address<br>Network Name<br>Physical Disk<br>Generic Service<br>Generic Service | MySQL for Connect:Direct v4.4.1<br>Connect:Direct v4.4.00 |
|                                                                                                    | •                                                             |                                                          |                                                                                   |                                                                                   | Þ                                                         |
| For Help, press F1                                                                                                    |                                                               |                                                          |                                                                                   |                                                                                   | NUM SCRL //                                               |

The Cluster Group was successfully moved to the second cluster node.

| 🚰 Cluster Administrator - [LABSCLU                                                                                                    | STER (LABSCLUSTER)]  |        |               |                 |                                 |
|----------------------------------------------------------------------------------------------------|----------------------|--------|---------------|-----------------|---------------------------------|
| 💼 File <u>V</u> iew <u>W</u> indow <u>H</u> elp                                                                                                    |                      |        |               |                 | _ 8 ×                           |
| 🚳 👁 🛆 🗡 😰 🖭                                                                                                    |                      |        |               |                 |                                 |
|                                                                                                    | Name                 | State  | Owner         | Resource Type   | Description                     |
| Groups                                                                                                    | 💭 Cluster IP Address | Online | LABSCLUSTER02 | IP Address      |                                 |
| Cluster Group                                                                                                    | 🛄 Cluster Name       | Online | LABSCLUSTER02 | Network Name    |                                 |
| Resources                                                                                                    | ConnectDirect4400    | Online | LABSCLUSTER02 | Generic Service | Connect:Direct v4.4.00          |
|                                                                                                    | 💯 Disk Q:            | Online | LABSCLUSTER02 | Physical Disk   |                                 |
| Networks                                                                                                    | MySQL-CD4400         | Online | LABSCLUSTER02 | Generic Service | MySQL for Connect:Direct v4.4.1 |
| Local Area Connection                                                                                                    |                      |        |               |                 |                                 |
| 🔤 Local Area Connectior                                                                                                    |                      |        |               |                 |                                 |
| Network Interfaces                                                                                                    |                      |        |               |                 |                                 |
| E all LABSCLUSTER01                                                                                                    |                      |        |               |                 |                                 |
| E af LABSCLUSTER02                                                                                                    |                      |        |               |                 |                                 |
|                                                                                                    |                      |        |               |                 |                                 |
|                                                                                                    |                      |        |               |                 |                                 |
|                                                                                                    |                      |        |               |                 |                                 |
|                                                                                                    |                      |        |               |                 |                                 |
|                                                                                                    |                      |        |               |                 |                                 |
|                                                                                                    |                      |        |               |                 |                                 |
| Cluster Administrator - [LABSCLUSTER (LABSCLUSTER)]     Ele View Window Help     LABSCLUSTER     Cluster Corup     Resources     Cluster Configuration     Resource Types     Networks     Local Area Connection     LABSCLUSTER01     LABSCLUSTER02     Network Interfaces     LABSCLUSTER01     LABSCLUSTER02     LABSCLUSTER01     LABSCLUSTER02     LABSCLUSTER01     LABSCLUSTER02     LABSCLUSTER01     LABSCLUSTER02     LABSCLUSTER01     LABSCLUSTER02     LABSCLUSTER01     LABSCLUSTER02     LABSCLUSTER03     LABSCLUSTER04     Window Attributers     LABSCLUSTER05     Networks     Labscluster Connection     Local Area Connection     LABSCLUSTER01     LABSCLUSTER02     Velop     Networks     LABSCLUSTER05     Velop     Velop     Velop     Velop     Velop     Velop     Velop     Velop     Velop     Velop <td>•</td> | •                    |        |               |                 |                                 |
| For Help, press F1                                                                                                    |                      |        |               |                 | NUM SCRL                        |

Connect:Direct for Windows should now successfully run in the cluster environment and automatically switch to backup cluster nodes in the event of a failure on an active node.

#### 8.2 Verifying on Windows Server 2008

| e Action View Help              |                       |                  |                             |        |                                        |     |
|---------------------------------|-----------------------|------------------|-----------------------------|--------|----------------------------------------|-----|
| ) 🔿 🚺 📰 🔤                       |                       |                  |                             |        |                                        |     |
| Failover Cluster Management     | <b>-</b>              |                  |                             | ▲ A    | ctions                                 |     |
| 2008cluster.workstn-dev.loca    | Status: Offline       |                  |                             | c      | DWindows                               |     |
| 2008clusterDtc                  | Alerts: <none></none> |                  |                             | 4      | 🚡 Bring this service or applicatio     |     |
| SQL Server (MSSQLSE             | Preferred Owners      | :: <none></none> |                             | 1      | 🚡 Take this service or applicatio.     |     |
| E 🎒 Nodes                       | Current Owner: 2      | 2008Cluster01    |                             | 1      | Show the critical events for th        |     |
| 2008Cluster01                   | - Name                |                  | Chabus                      | - 1    | —<br>剂 Move this service or applicatio | >   |
| Storage                         | Server Name           |                  | Status                      | -    - | 👔 Manage shares and storage            |     |
| Networks     Isi Cluster Events | 🗉 👎 Name: CDW         | indows           | () Online                   |        | 🛔 Add a shared folder                  |     |
|                                 | 📑 IP Addre            | Bring this reso  | urce online                 |        | 🇯 Add storage                          |     |
|                                 | Disk Drives           | Take this resou  | irce offline                | 3      | Add a resource                         | •   |
|                                 | 🖅 💷 Cluster Disk      | Show the critic  | al events for this resource |        | Show Dependency Report                 |     |
|                                 |                       | Show Depende     | ncy Report                  |        | View                                   | ,   |
|                                 | Uther Resource        | More Actions     |                             | • 5    | 🕻 Delete                               |     |
|                                 | MySQL - Co            | Delete           |                             |        | 🖞 Rename                               |     |
|                                 |                       | Properties       |                             |        | Refresh                                |     |
|                                 |                       | Help             |                             |        | Properties                             |     |
|                                 | l i                   |                  |                             |        | 7 Help                                 |     |
|                                 |                       |                  | 1                           | _ الے  | onnect Direct v4.4.00 - CD-4           | f 🔺 |

The Connect:Direct for Windows and the MySQL resource are both online.

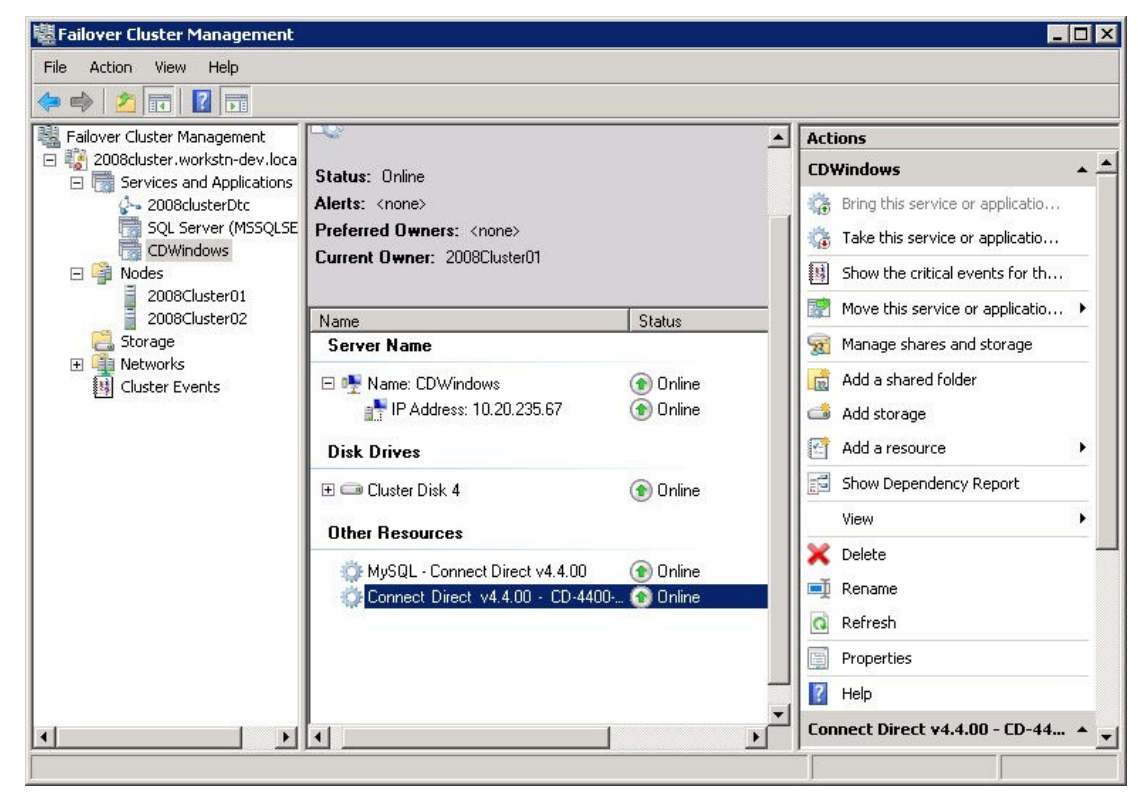

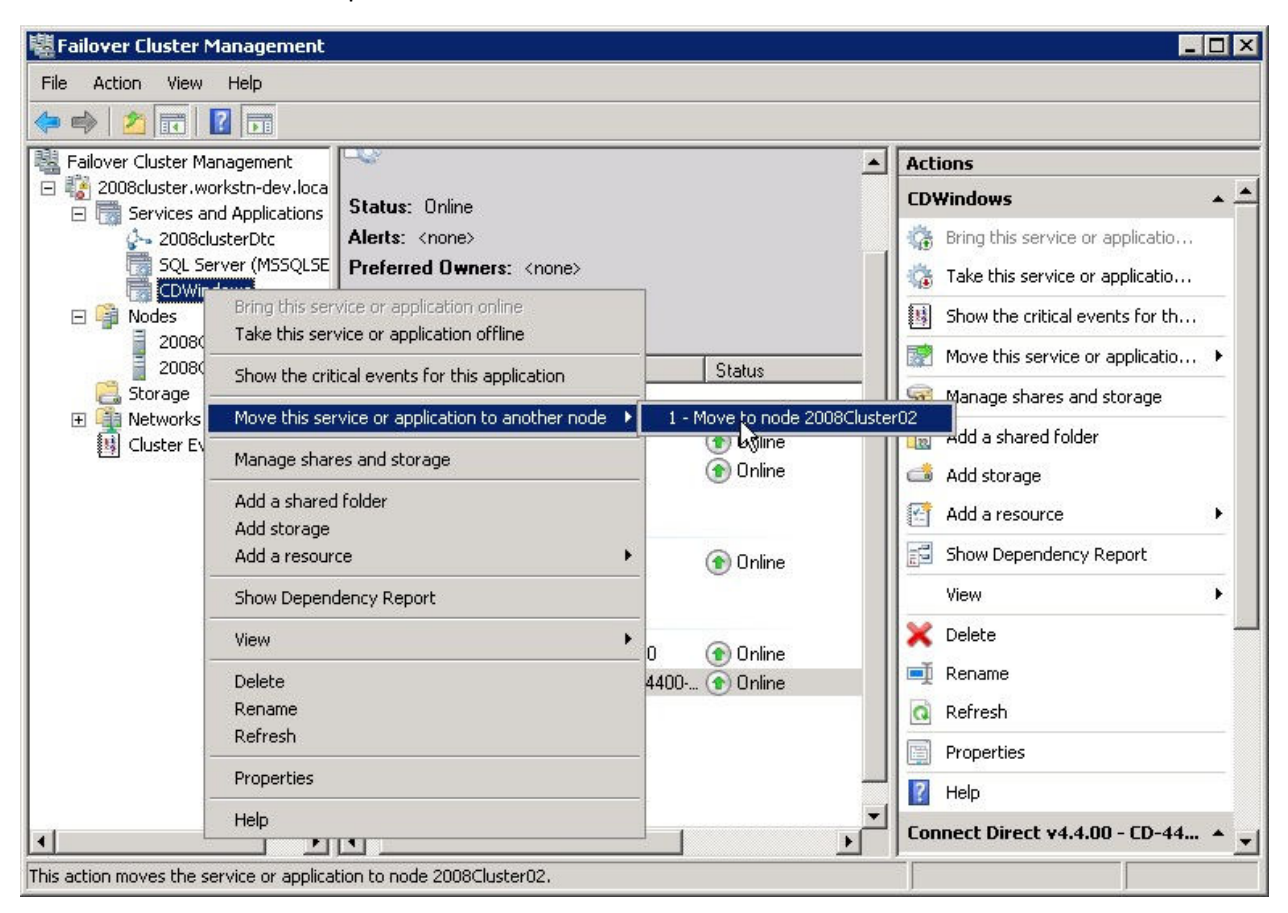

Now move the Cluster Group to one of the other cluster nodes.

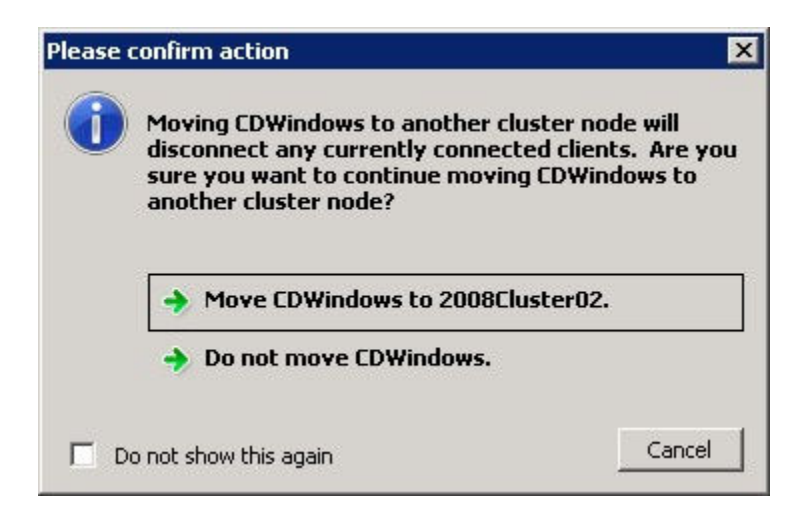

The Cluster Group move is in progress.

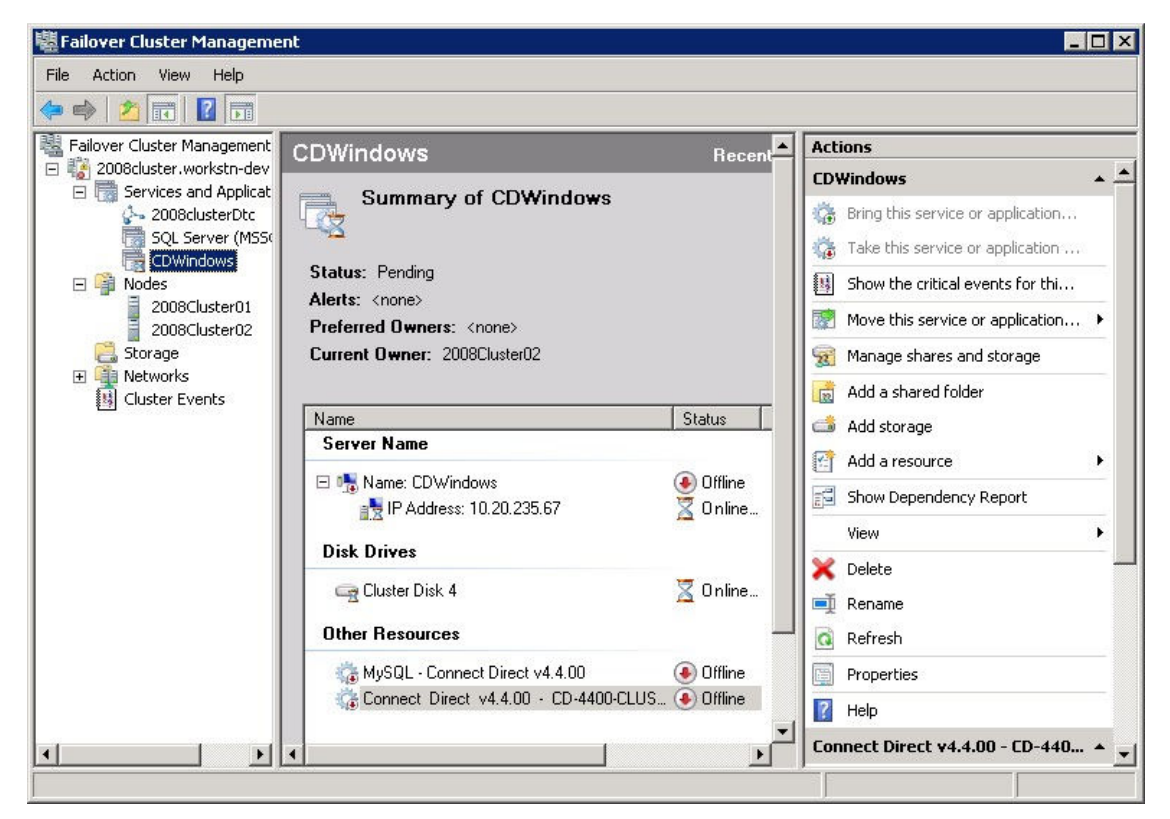

The Cluster Group was successfully moved to the second cluster node (here: 2008Cluster02).

| e Action View Help                                                                                                    |                                                                                                    |                                            |                                                                                                    |   |
|----------------------------------------------------------------------------------------------------|----------------------------------------------------------------------------------------------------|--------------------------------------------|----------------------------------------------------------------------------------------------------|---|
| • 🔿   📶 📊 🚺 🗖                                                                                                    |                                                                                                    |                                            |                                                                                                    |   |
| Failover Cluster Management                                                                                                    | CDWindows                                                                                                    | Recent                                     | Actions                                                                                                    |   |
| 2008cluster/worksch-dev     Services and Applicat     Services and Applicat | Summary of CDWindows<br>Status: Online<br>Alerts: <none><br/>Preferred Owners: <none><br/>Current Owner: 2008Cluster02</none></none> |                                            | CDWindows Bring this service or application Take this service or application Show the critical events for thi Move this service or application Manage shares and storage | • |
| Cluster Events                                                                                                    | Name                                                                                                    | Status                                     | Add a shared rolder                                                                                                    |   |
|                                                                                                    | Server Name                                                                                                    |                                            | Add a resource                                                                                                    |   |
| I                                                                                                    | □ ➡ Name: CDWindows<br>■ IP Address: 10.20.235.67                                                                                    | <ul> <li>Online</li> <li>Online</li> </ul> | Show Dependency Report                                                                                                    |   |
|                                                                                                    | Disk Drives                                                                                                    |                                            | View                                                                                                    | + |
| I                                                                                                    | ⊞ 🗇 Cluster Disk 4                                                                                                    | 💿 Online                                   | X Delete                                                                                                    |   |
|                                                                                                    | Other Resources                                                                                                    |                                            | 🔯 Refresh                                                                                                    |   |
|                                                                                                    | 🌼 MySQL - Connect Direct v4.4.00                                                                                                    | 💿 Online                                   | Properties                                                                                                    |   |
|                                                                                                    | Connect Direct v4.4.00 - CD-4400-CLUS.                                                                                               | 仓 Online                                   | 👔 Help                                                                                                    |   |
|                                                                                                    |                                                                                                    |                                            | Connect Direct v4.4.00 - CD-440                                                                                                    |   |

Connect:Direct for Windows should now successfully run in the cluster environment and automatically switch to backup cluster nodes in the event of a failure on an active node.

## 9 Applying Maintenance

It is recommended to apply the latest maintenance available for Connect:Direct for Windows. A maintenance patch delivers a subset of files that contain fixes and enhanced features. Patches are provided as Setup files (.EXE), for example CDWin4400Patch063.exe. See the *How to Apply Patches* whitepaper available from the Customer Center at <u>https://customer.sterlingcommerce.com</u> for more details.

To successfully apply a Connect:Direct for Windows patch in a cluster environment please follow these step-by-step procedures <u>on each cluster server:</u>

- Move the Connect:Direct Windows Cluster Group to the initial cluster server, so that all resources associated with Connect:Direct for Windows are available to this first cluster node.
- In the Cluster Management software, take the Connect Direct v4.4.00 resource offline. Also, if you are using MySQL as the database for Connect:Direct, you must take its resource offline too.

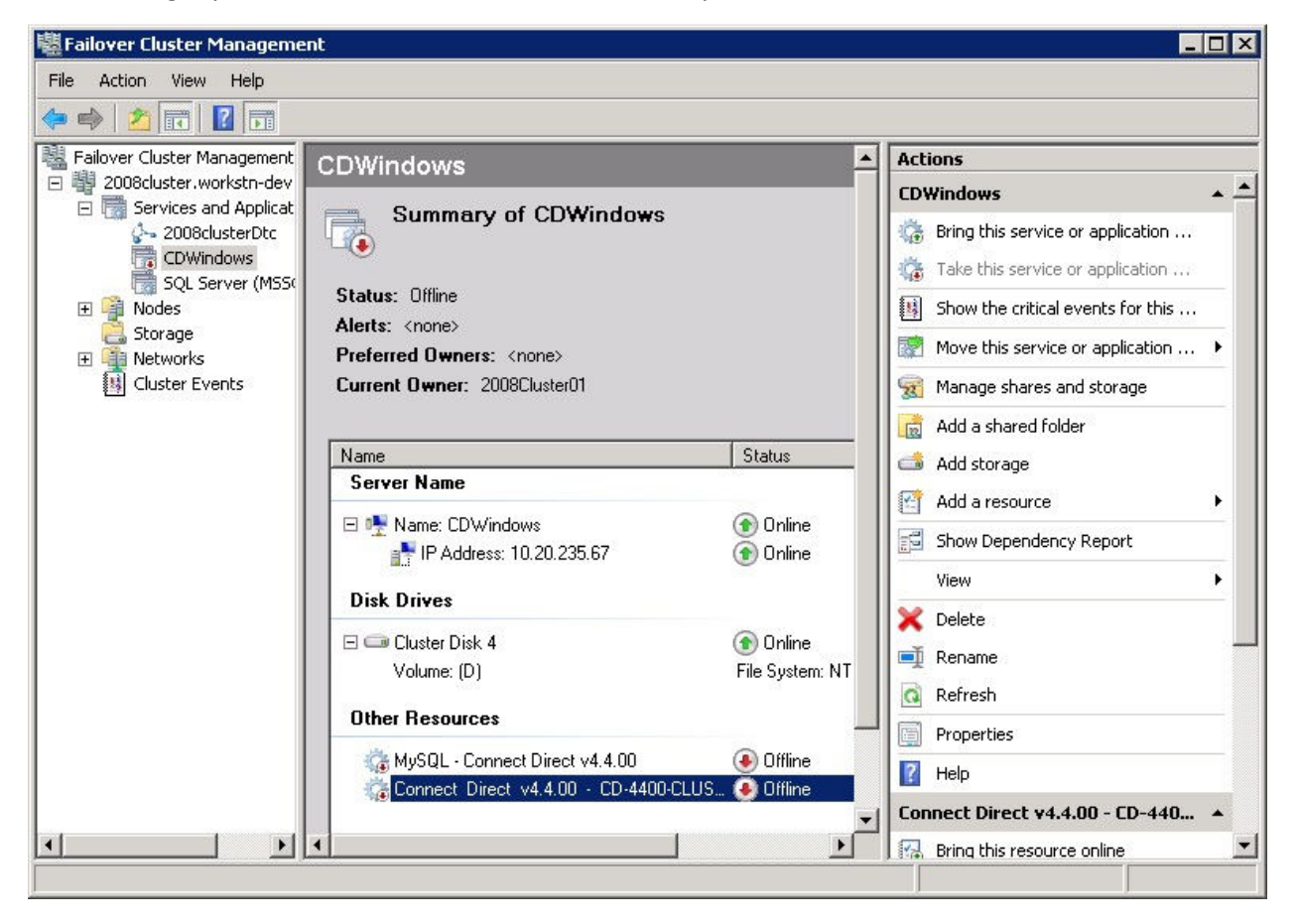

• It is recommended to stop the SNMP Service manually before applying a patch to avoid a potential reboot. See the *How to Apply Patches* whitepaper for more details.

• Run the patch setup file and follow the instructions.

Windows Server 2008: Use the "Run As Administrator" (RAA) feature to launch the patch setup file.

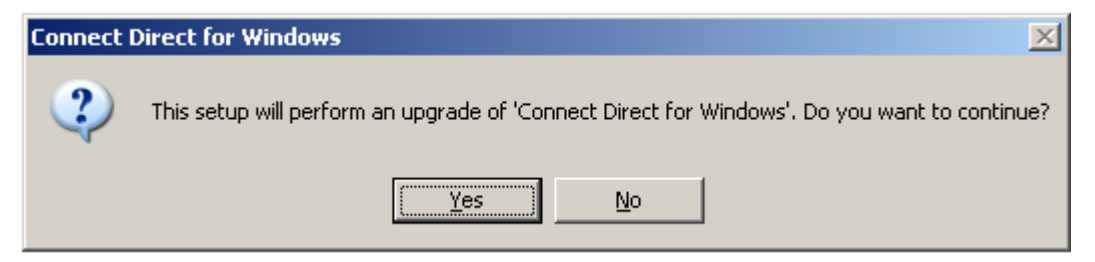

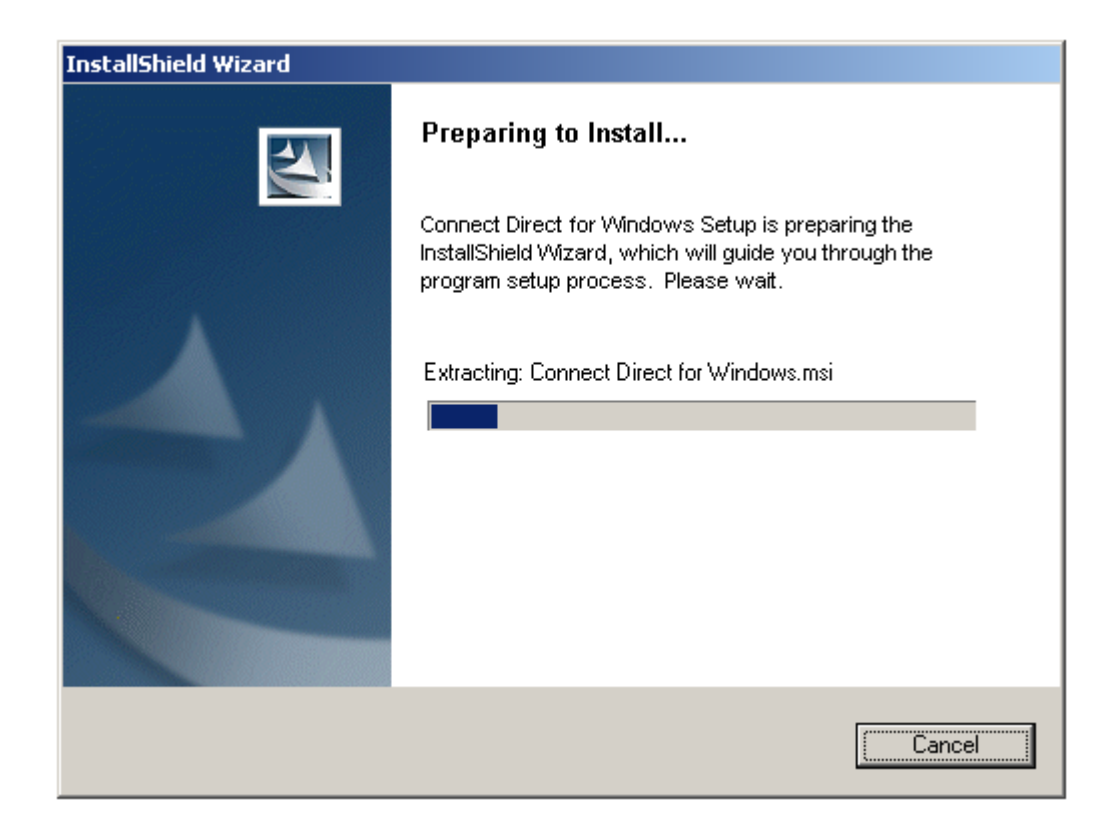

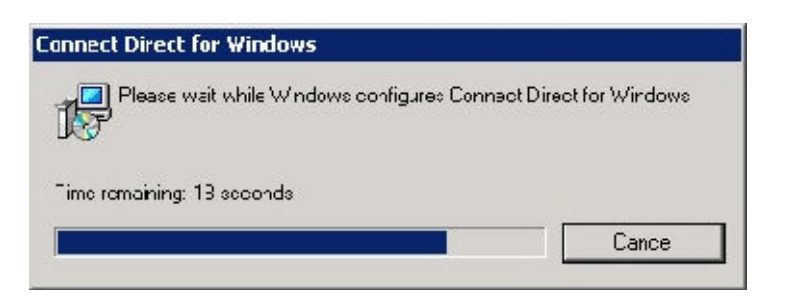

• After the patch installation has completed, you <u>must manually stop</u> the Connect:Direct Service on using Microsoft's Service Control Manager on this cluster server, before you can proceed with the next cluster server.

| 🍇 Services              |                                                 |                              |         |              | l ×      |
|-------------------------|-------------------------------------------------|------------------------------|---------|--------------|----------|
| <u>File Action View</u> | Help                                            |                              |         |              |          |
| ← →   🖬   😭 [           | ⊉ ⊑₀   ஜ   ▶ ■ ॥ ■>                             |                              |         |              |          |
| 🆏 Services (Local)      | Name 🛆                                          | Description                  | Status  | Startup Type |          |
|                         | NET Runtime Optimization Service v2.0.50727_X86 | Microsoft .NET Framework     |         | Manual       |          |
|                         | 🖏 Alerter                                       | Notifies selected users and  |         | Disabled     |          |
|                         | Application Experience Lookup Service           | Processes application comp   | Started | Automatic    |          |
|                         | Application Layer Gateway Service               | Provides support for 3rd pa  | Started | Manual       |          |
|                         | Application Management                          | Processes installation, remo | Started | Manual       |          |
|                         | ASP.NET State Service                           | Provides support for out-of  |         | Manual       |          |
|                         | automatic Updates                               | Enables the download and i   | Started | Automatic    |          |
|                         | 🖓 Background Intelligent Transfer Service       | Transfers data between cli   |         | Manual       |          |
|                         | 🖓 ClipBook                                      | Enables ClipBook Viewer to   |         | Disabled     |          |
|                         | 🦓 Cluster Service                               | Enables servers to work to   | Started | Automatic    |          |
|                         | 🦓 COM+ Event System                             | Supports System Event Not    | Started | Automatic    |          |
|                         | 🦓 COM+ System Application                       | Manages the configuration    |         | Manual       |          |
|                         | 🦓 Computer Browser                              | Maintains an updated list of | Started | Automatic    |          |
|                         | Connect Direct v4.4.00 - CD-4400-CLUSTER        | Connect:Direct Server        |         | Automatic    |          |
|                         | 🖓 Cryptographic Services                        | Provides three managemen     | Started | Automatic    |          |
|                         | 🖓 DCOM Server Process Launcher                  | Provides launch functionalit | Started | Automatic    |          |
|                         | 🖓 DHCP Client                                   | Registers and updates IP a   | Started | Automatic    |          |
|                         | Separate Distributed File System                | Integrates disparate file sh |         | Manual       |          |
|                         |                                                 |                              |         |              | <u> </u> |
|                         | \Extended \Standard /                           |                              |         |              |          |
|                         |                                                 |                              |         |              |          |

Also, if you are using MySQL as the database for Connect:Direct, you must stop its service.

| ← → □ □ □        |                                             |                              |         |              |    |
|------------------|---------------------------------------------|------------------------------|---------|--------------|----|
| Services (Local) | Name /                                      | Description                  | Status  | Startup Type |    |
|                  | HP Version Control Agent                    | Collects data and allows ma  | Started | Automatic    |    |
|                  | CHITP SSL                                   | This service implements the  |         | Manual       |    |
|                  | Human Interface Device Access               | Enables generic input acces  |         | Disabled     |    |
|                  | MAPI CD-Burning COM Service                 | Manages CD recording usin    |         | Disabled     |    |
|                  | Tindexing Service                           | Indexes contents and prop    |         | Disabled     |    |
|                  | Thtersite Messaging                         | Enables messages to be ex    |         | Disabled     |    |
|                  | PSEC Services                               | Provides end-to-end securit  | Started | Automatic    |    |
|                  | Kerberos Key Distribution Center            | On domain controllers this s |         | Disabled     |    |
|                  | License Logging                             | Monitors and records client  |         | Disabled     |    |
|                  | Logical Disk Manager                        | Detects and monitors new     | Started | Automatic    |    |
|                  | Logical Disk Manager Administrative Service | Configures hard disk drives  |         | Manual       |    |
|                  | McAfee Framework Service                    | Shared component framew      | Started | Automatic    |    |
|                  | Messenger                                   | Transmits net send and Ale   |         | Disabled     |    |
|                  | Microsoft Software Shadow Copy Provider     | Manages software-based v     |         | Manual       |    |
|                  | MySQL - Connect Direct v4.4.00              | Connect:Direct default dat   |         | Automatic    |    |
|                  | Net Logon                                   | Maintains a secure channel   | Started | Automatic    |    |
|                  | Net.Tcp Port Sharing Service                | Provides ability to share TC |         | Disabled     |    |
|                  | Con NatMastinn Damnta Narkton Charing       | Fnahlar an authorized uner   |         | Manual       | ٠Ē |

- 💐 Failover Cluster Management \_ 🗆 X File Action View Help 🗢 🔿 🙍 🖬 🚺 Failover Cluster Management DWindows Actions 🖃 📳 2008cluster.workstn-dev . . CDWindows 🖃 🔚 Services and Applicat Summary of CDWindows 🕼 Bring this service or application ... 2008clusterDtc CD 🎲 Take this service or application ... Bring this service or application online 😸 SQL Take this service or application offline Show the critical events for this ... 🕀 📬 Nodes Storage Show the critical events for this application 醥 Move this service or application ... 🕨 + 👔 Networ Move this service or application to another node 1 - Move to node 2008Cluste Uluster 🙀 Manage shares and storage 💼 Add a shared folder Manage shares and storage Status Add a shared folder dd storage Add storage 😭 Add a resource . Add a resource . (r) Online 🔁 Show Dependency Report 🕥 Online Show Dependency Report View . View . 🔀 Delete Delete 🕥 Online 🛋 Rename Rename Refresh a Refresh Properties Properties Help 👔 Help Name: CDWindows 🚱 Bring this resource online 🚮 Take this resource offline Show the critical events for this ... 🔂 Show Dependency Report + 4 • -This action moves the service or application to node 2008Cluster02.
- Move the Cluster Group to the next cluster server and repeat the steps above.

After the patch has been applied on all cluster servers, you can bring the Connect:Direct v4.4.00 Service online again. This will also bring the MySQL as online, if required.

#### **10 General Information**

#### **Special Considerations**

- When configuring a netmap entry or node entry for the Connect:Direct for Windows Requester, etc. be sure to use the Cluster's Virtual IP address and not the real IP address of the machine.
- When a Connect:Direct for Windows contacts another Connect:Direct remote node, the real IP address of the machine is used instead of the Cluster's Virtual IP. Use the **outgoing.address** option in Connect:Direct for Windows set to the Cluster's Virtual IP address to force it's use, or use the **node.check** option in Connect:Direct to exclude address checking on Windows and **netmap.check** to exclude netmap node and address checking on all other platforms.

## **11 Additional Web Sites**

For more information on the Cluster Service Installation, Architecture, etc. see: http://www.microsoft.com/windowsserver2003/enterprise/clustering.mspx